# **RISO Printer Driver**

# GUIDE D'INSTALLATION pour Série MZ9/MZ7/RZ9/RZ5/ RZ3/RZ2/CZ

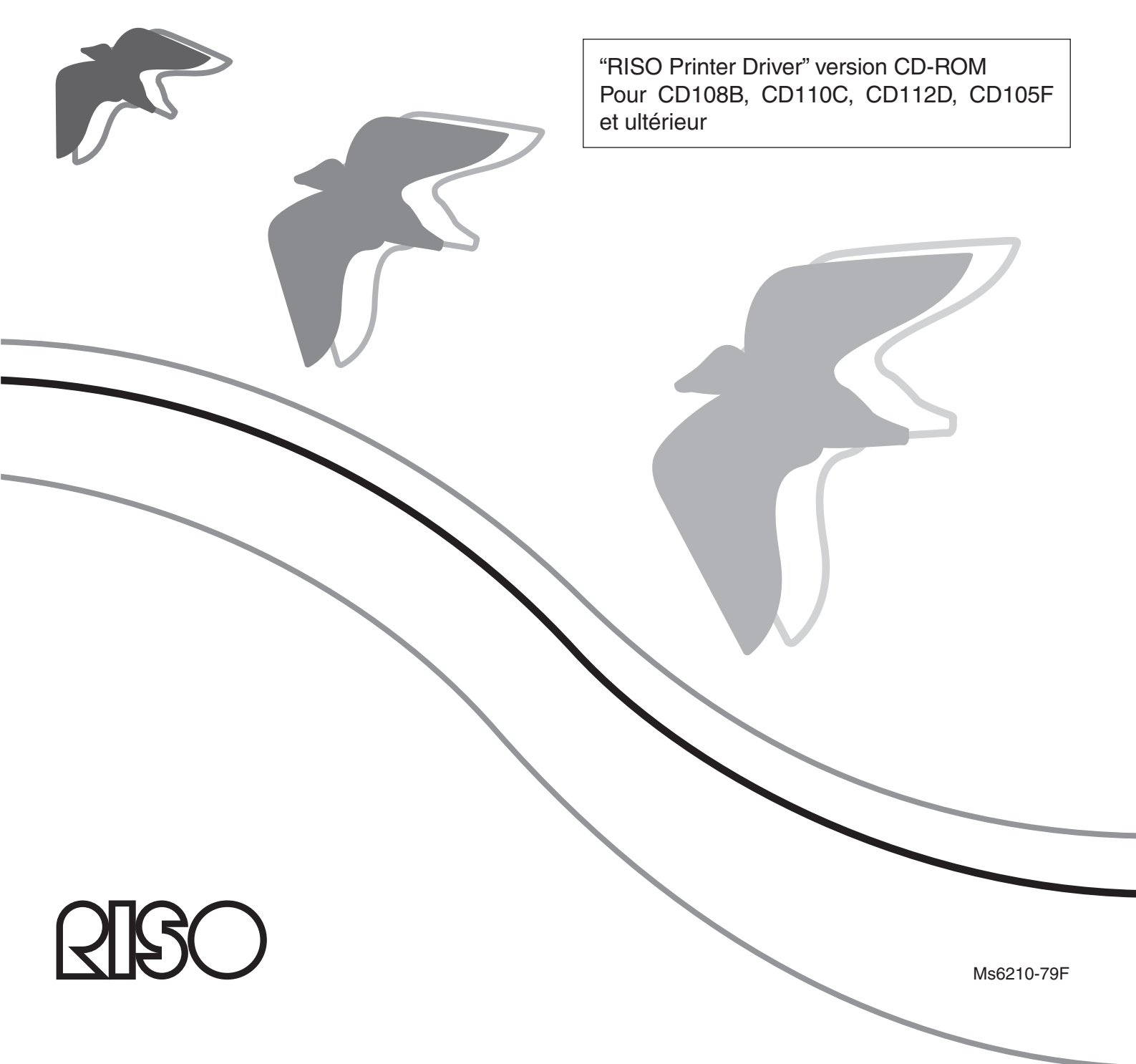

# Introduction

Le RISO Printer Driver ne peut être utilisé qu'avec des imprimantes RISO. Cette procédure d'installation explique comment installer le pilote d'imprimante Windows lorsque l'ordinateur et l'imprimante RISO sont connectés.

- Pour connaître les instructions d'utilisation du pilote d'imprimante, se reporter au "Pilote d'imprimante RISO, Manuel de l'utilisateur" sur le CD-ROM fourni.
- Pour installer ce pilote d'imprimante RISO dans des ordinateurs utilisant CD106B, CD108C, CD110D, CD103F ou des verions précédentes du pilote, se reporter au "Pilote d'imprimante RISO - Manuel de l'utilisateur" relié séparément.
- Pour installer ce pilote d'imprimante RISO dans des ordinateurs utilisant les versions CD107B, CD109C, CD111D, CD104F du pilote, se reporter au "Guide d'Installation du Pilote d'imprimante RISO (Ms5709-52)" relié séparément.
- Pour installer Ce pilote d'imprimasnte RISO dans un sytème d'exploitation Mac, se reporter au "Pilote d'imprimante RISO - Manuel de l'utilisateur" relié séparément.

Ce document est destiné à être utilisé par RISO, ses revendeurs agréés et les acheteurs des appareils indiqués ci-après. Bien que tous les efforts aient été faits pour assurer l'exactitude des informations de ce document, RISO, ses revendeurs agréés et ses employés ne pourront pas être tenus pour responsables des éventuelles erreurs.

# TOUTES LES SPECIFICATIONS SONT SUSCEPTIBLES D'ETRE MODIFIEES SANS PREAVIS.

Les écrans utilisés dans ce manuel sont en cours de développement. Il se peut donc qu'ils soient différents des véritables écrans.

La reproduction ou la copie de ce manuel, intégralement ou en partie, sans autorisation préalable, est strictement interdite.

Bien que tous les efforts aient été faits pour garantir l'exactitude absolue du contenu de ce manuel, nous demandons aux lecteurs d'avoir l'obligeance de nous signaler toute erreur ou omission que nous aurions pu commettre.

#### © Copyright 2016 RISO KAGAKU CORPORATION

- <u>CISO</u> et RISORING sont des marques de fabrique ou des marques déposées de RISO KAGAKU CORPORATION aux États-Unis et dans d'autres pays.
- Microsoft, Windows et Windows Vista sont soit des marques déposées, soit des marques de fabrique de Microsoft Corporation aux États-Unis et/ou dans d'autres pays.
- Les autres noms de corporations et/ou de marques de fabrique sont soit des marques déposées ou des marques de fabrique de leurs sociétés respectives.
- Les écrans et le contenu apparaissant dans ce manuel peuvent différer du produit réel.
- Les écrans et les messages qui apparaissent dans la procédure peuvent différer suivant le type d'imprimante, l'équipement en option, le type d'ordinateur, les applications, etc.

# Avant d'imprimer

Avant d'utiliser l'imprimante pour la première fois, exécuter la procédure d'installation ci-dessous.

Après l'installation, exécuter la procédure d'utilisation de base. Il est maintenant possible d'imprimer la documentation.

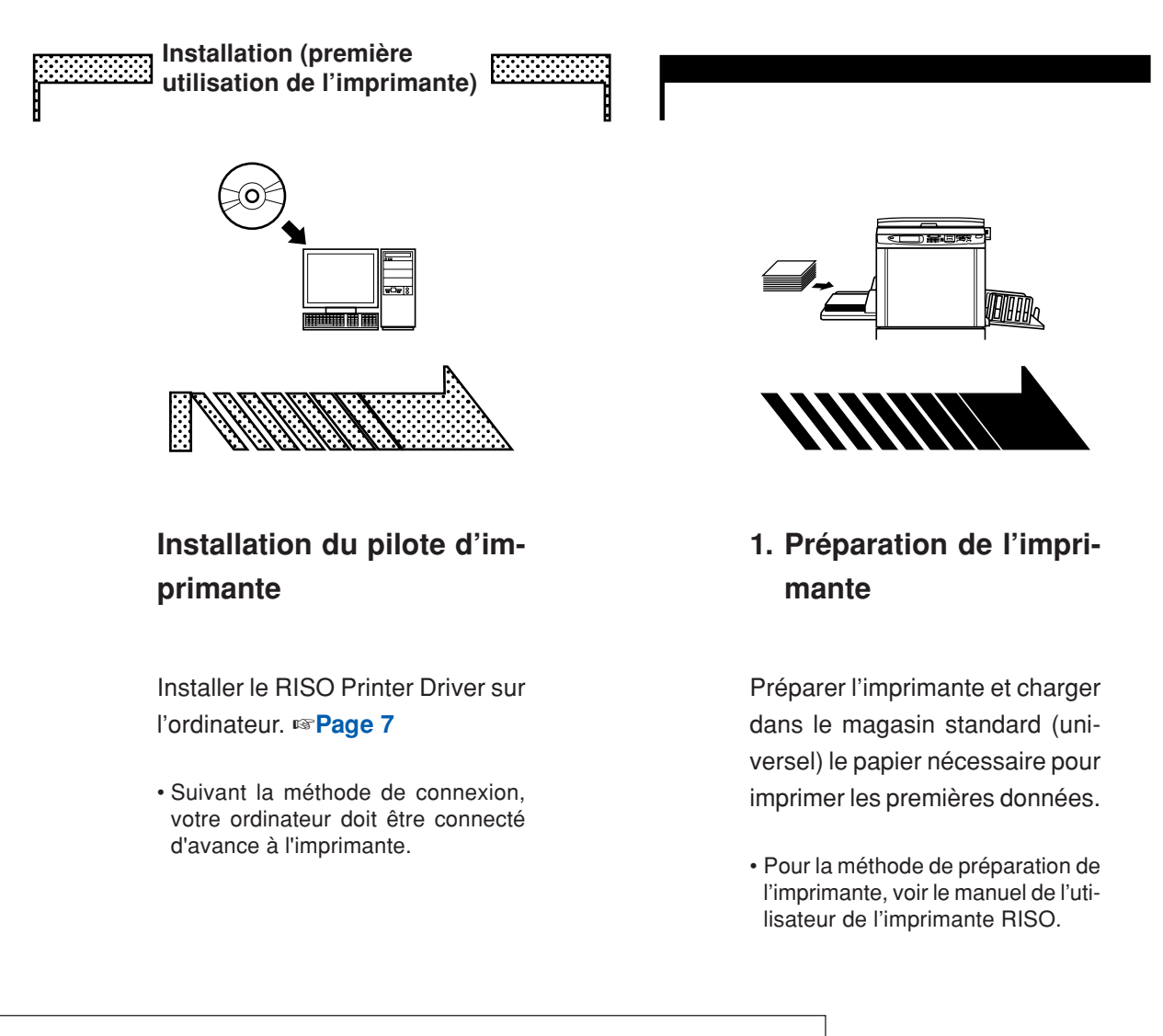

#### Systèmes d'exploitation pris en charge

Cette imprimante prend en charge les systèmes d'exploitation suivants : Windows<sup>®</sup> 2000/Windows<sup>®</sup> XP(32 bits)/Windows Vista<sup>®</sup>(32 bits/64 bits)/ Windows<sup>®</sup> 7(32 bits/64 bits)/Windows<sup>®</sup> 8(32 bits/64 bits)\*/ Windows<sup>®</sup> 8.1(32 bits/64 bits)\*/Windows<sup>®</sup> 10(32 bits/64 bits)\* \* Compatible avec application de bureau seulement

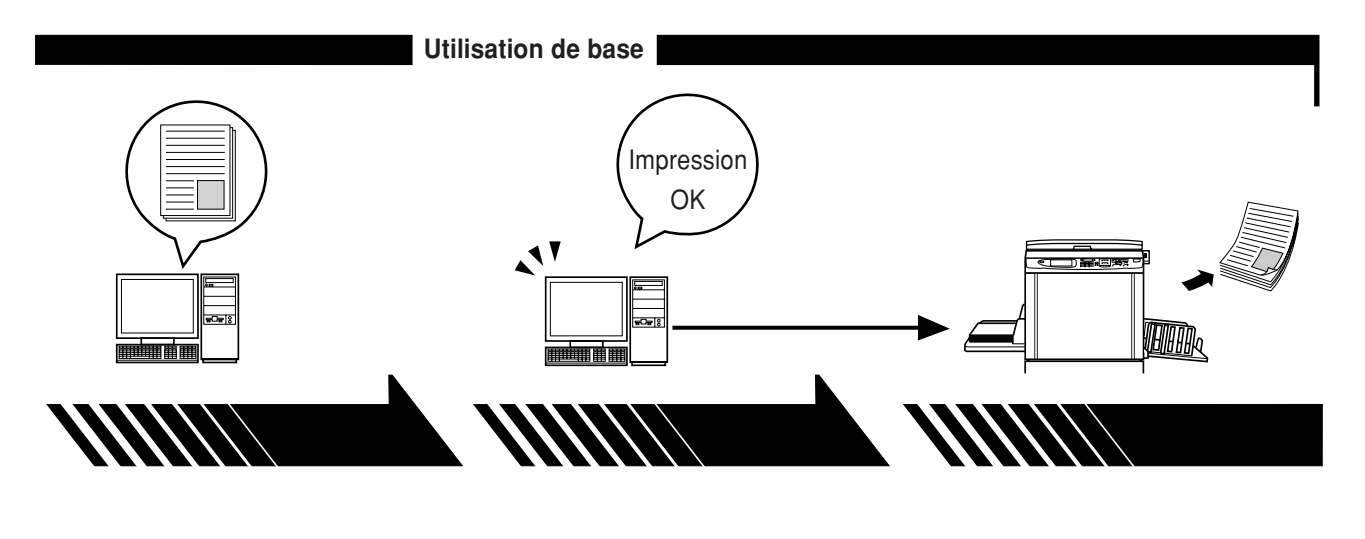

#### 2. Paramétrage

#### 3. Impression

#### 4. Impression par l'imprimante

Ouvrir les données originales à imprimer avec l'ordinateur et définir les paramètres d'impression.

Pour transmettre les données à l'imprimante, ouvrir la boîte de dialogue [Impression] de l'ordinateur. L'imprimante a reçu les données, prépare un cliché et imprime les données.

# Méthodes de connexion

La procédure d'installation du pilote d'imprimante varie selon la méthode de connexion utilisée entre l'ordinateur et l'imprimante. Vérifier la méthode de connexion.

#### • Connexion par câble USB Page 8

Certains modèles des séries MZ7/RZ5/RZ3/RZ2/CZ ne supportent pas la connexion pas câble USB.

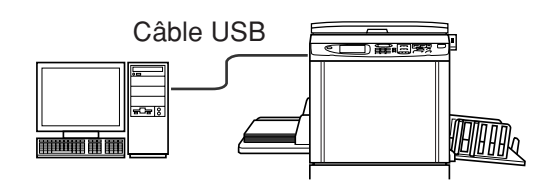

● Connexion à l'aide d'autres câbles I Page 24

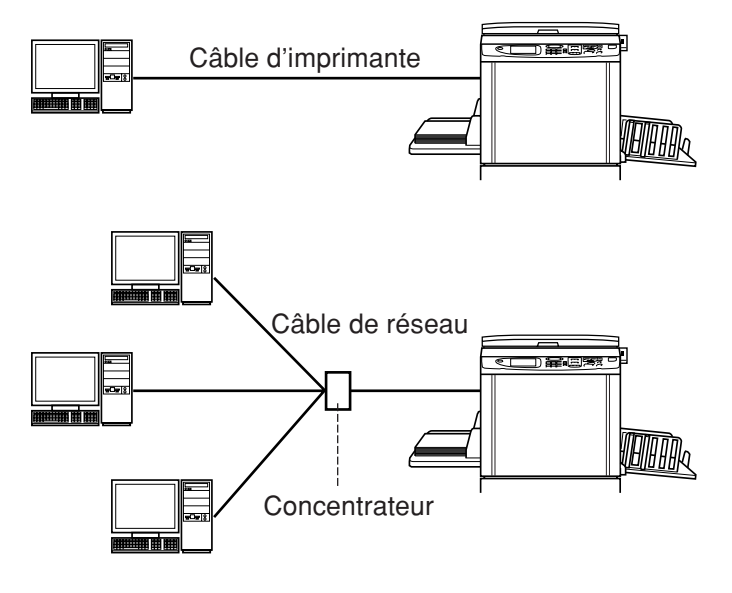

|                 | Introduction                             | 1                                                                                                    |
|-----------------|------------------------------------------|----------------------------------------------------------------------------------------------------|
|                 | Avant d'imprimer                         | 2                                                                                                    |
|                 | Méthodes de connexion                    | 4                                                                                                    |
|                 | Table des matières                       | 5                                                                                                    |
| Installation of | du pilote d'imprimante                   | 1       1         primer       2         le connexion       4         natières       5         mprimante       5         mprimante       8         du pilote d'imprimante       8         un port USB       23         'aide d'autres câbles       24         au PC       24         du pilote d'imprimante       25         mprimante       25         e pilote d'imprimante       38         ion manuelle le pilote d'imprimante       38         ion manuelle le pilote d'imprimante       38         ion manuelle le pilote d'imprimante       42         par câble USB       42         à l'aide d'autres câbles       43         n manuelle       44         'ista       45         anuelle       45         par câble USB       45         à l'aide d'autres câbles       47         n manuelle       48         anuelle       49         par câble USB       49         à l'aide d'autres câbles       51         n manuelle       52         /Windows 8.1       53         par câble USB       53      < |
| ■ Co            | onnexion par câble USB                   | 8                                                                                                    |
|                 | Installation du pilote d'imprimante      | 8                                                                                                    |
|                 | Création d'un port USB                   | 22                                                                                                    |
|                 | Association du périphérique USB          | 23                                                                                                    |
|                 | onnexion à l'aide d'autres câbles        | 24                                                                                                    |
|                 | Connexion au PC                          | 24                                                                                                    |
|                 | Installation du pilote d'imprimante      | 25                                                                                                    |
| Désinstaller    | le pilote d'imprimante                   |                                                                                                    |
| ∎ Dé            | ésinstaller le pilote d'imprimante       | 38                                                                                                    |
| Installation /  | désinstallation manuelle le pilote d'imp | orimante                                                                                                    |
| Pour            | Windows 2000/Windows XP                  |                                                                                                    |
| 🔳 Ins           | stallation manuelle                      | 42                                                                                                    |
|                 | Connexion par câble USB                  | 42                                                                                                    |
|                 | Connexion à l'aide d'autres câbles       | 43                                                                                                    |
| 🔳 Dé            | esinstallation manuelle                  | 44                                                                                                    |
| Pour            | Windows Vista                            |                                                                                                    |
| 🔳 Ins           | stallation manuelle                      | 45                                                                                                    |
|                 | Connexion par câble USB                  | 45                                                                                                    |
|                 | Connexion à l'aide d'autres câbles       | 47                                                                                                    |
| 🔳 Dé            | esinstallation manuelle                  | 48                                                                                                    |
| Pour            | Windows 7                                |                                                                                                    |
| 🔳 Ins           | stallation manuelle                      | 49                                                                                                    |
|                 | Connexion par câble USB                  | 49                                                                                                    |
|                 | Connexion à l'aide d'autres câbles       | 51                                                                                                    |
| ∎ Dé            | ésinstallation manuelle                  | 52                                                                                                    |
| Pour            | Windows 8/Windows 8.1                    |                                                                                                    |
| 🔳 Ins           | stallation manuelle                      | 53                                                                                                    |
|                 | Connexion par câble USB                  | 53                                                                                                    |
|                 | Connexion à l'aide d'autres câbles       | 55                                                                                                    |
| ■ Dé            | esinstallation manuelle                  |                                                                                                    |

#### **Pour Windows 10**

| ■ Installation manuelle            | 57 |
|------------------------------------|----|
| Connexion par câble USB            | 57 |
| Connexion à l'aide d'autres câbles | 59 |
| Désinstallation manuelle           | 60 |

# Installation du pilote d'imprimante

Cette section décrit la méthode utilisée pour installer le pilote d'imprimante à l'aide du programme d'installation.

- Lors de la connexion de l'ordinateur à l'imprimante via un câble USB, lire la section "Connexion par câble USB" (voir page 8).
- Lors de la connexion de l'ordinateur à l'imprimante à l'aide d'un câble d'imprimante ou réseau, lire la section "Connexion à l'aide d'autres câbles" (voir page 24).
- Pour installer Ce pilote d'imprimasnte RISO dans un sytème d'exploitation Mac, se reporter au "Pilote d'imprimante RISO - Manuel de l'utilisateur" relié séparément.
- - Connexion au PC ......24 Installation du pilote d'imprimante ........25

# Connexion par câble USB

### Installation du pilote d'imprimante

Cette section explique comment installer le pilote d'imprimante dans un système Windows prenant en charge l'installation Plug&Play quand l'ordinateur et l'imprimante RISO sont connectés par câble USB.

#### **IMPORTANT!**

- Certains modèles des séries MZ7/RZ5/RZ3/RZ2/CZ ne supportent pas la connexion pas câble USB.
- Il vous faut disposer du privilège d'administrateur pour installer le programme du pilote d'imprimante dans votre ordinateur.
- Ce pilote d'imprimante ne prend pas en charge le système d'exploitation de serveur ni le partage d'imprimante.
- Utiliser un câble USB disponible dans le commerce (USB grande vitesse de 3 m maximum).

Pour Windows Vista/Windows 7/Windows 8/Windows 8.1/Windows 10 our mettre le pilote d'imprimante à jour, changer les connexions câblées ou réinstaller un pilote d'imprimante de la même série, il faut supprimer le package du pilote. Désinstaller le pilote d'imprimante existant manuellement avant toute nouvelle installation. "Désinstallation manuelle" (voir page 52)

## 0

#### Veiller à ce que l'imprimante soit bien hors tension et que l'ordinateur et l'imprimante ne soient pas reliés par un câble USB.

#### **IMPORTANT!**

A un certain moment, pendant la procédure d'installation (étape 7/8), il faudra connecter le câble USB et mettre l'imprimante sous tension.

Pour Windows Vista(64 bits)/Windows 7(64 bits), créer un port USB à l'avance (Voir page 22).

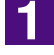

# Insérer le CD-ROM [RISO Printer Driver] dans le lecteur de CD-ROM de l'ordinateur.

Le programme d'installation démarre. Si le programme d'installation ne démarre pas, faire double-clic sur le fichier [Setup(.exe)] dans le CD-ROM. **Pour Windows (32 bits):** Dossier (CD-ROM):[Windows 32-bit]

Pour Windows (64 bits):

Dossier (CD-ROM):[Windows 64-bit]

Si la boîte de dialogue [Contrôle de compte de l'utiisateur] apparaît, cliquer sur [Oui] ou sur [Autoriser] (pour Windows Vista).

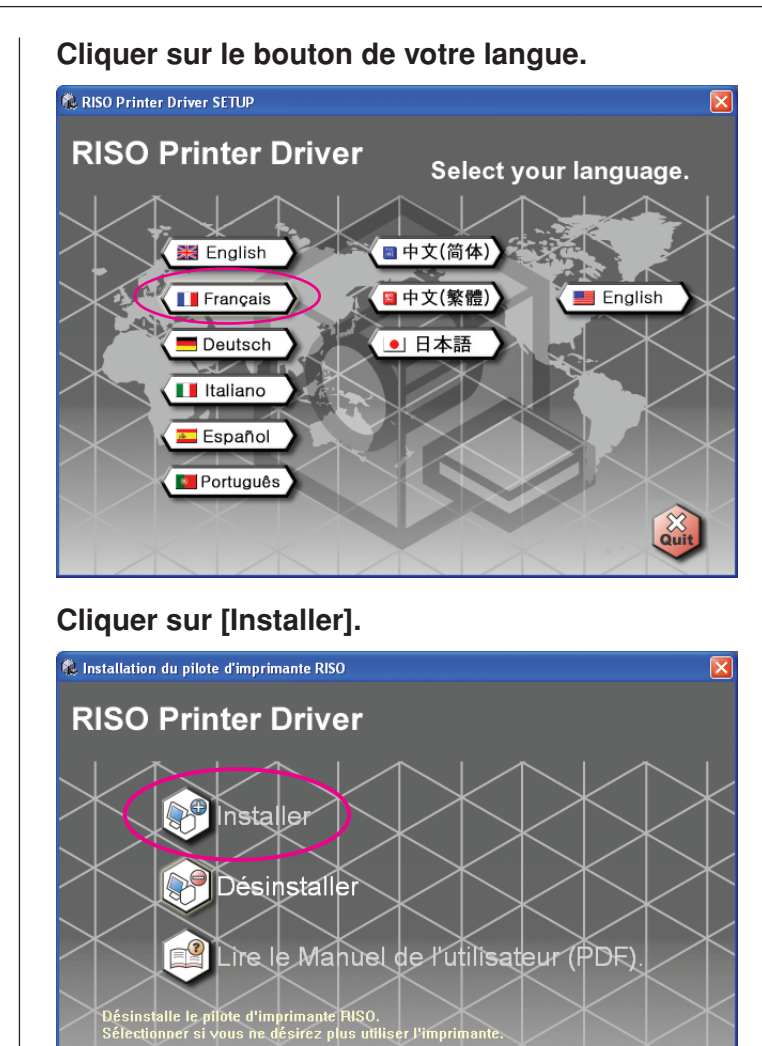

2

3

#### Cliquer sur [Suivant].

| Avant l'installation |                                                                                                    |      |
|----------------------|----------------------------------------------------------------------------------------------------|------|
|                      | Bienvenue dans la procédure d'installation du pilote d'imprimante RISO.<br>Avant d'installer le pilote, veuillez suivre les instructions ci-dessous. |      |
|                      | Fermez toutes les applications en cours.                                                                                                    |      |
|                      | Vérifier que l'utilisateur a ouvert la session en tant qu'Administrateur.                                                                            |      |
|                      | Précédent Suivant Annu                                                                                                    | ller |

Pour Windows Vista(64 bits) ou Windows 7(64 bits), passer à l'étape **18** (Voir Page 15).

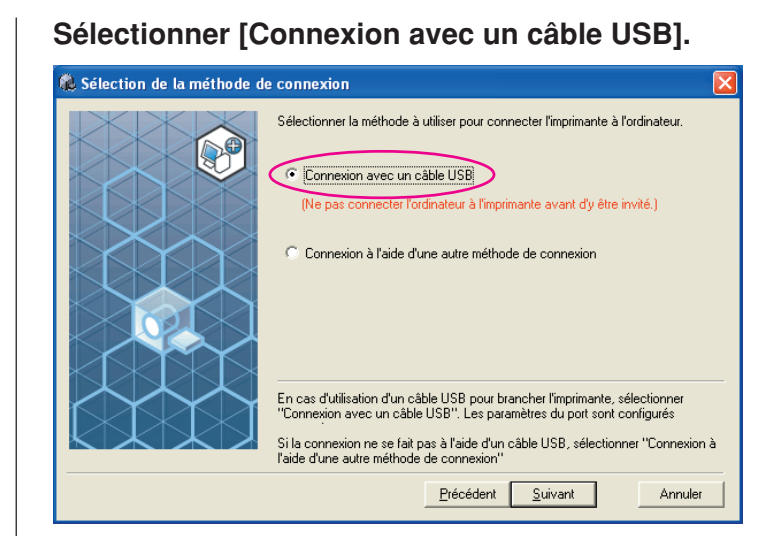

5

#### Cliquer sur [Suivant].

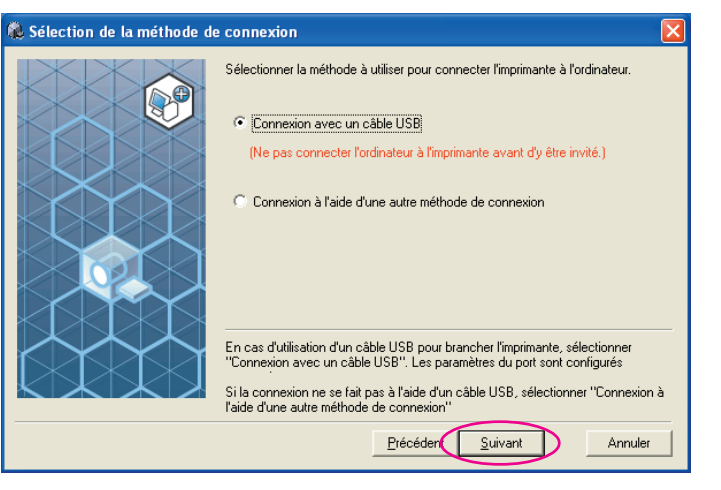

Pour Windows 8/Windows 8.1/Windows 10, passer à l'étape 🛂 (Voir Page 18).

La boîte de dialogue [Paramètres de port USB] apparaît.

| 🍓 Paramètres de port USB                                                                                                    |  |
|----------------------------------------------------------------------------------------------------|--|
| Allumer l'imprimante et connecter son câble USB à<br>l'ordinateur.<br>L'ordinateur détectera automatiquement l'imprimante<br>et configurera ses paramètres de port.<br>Cliquer sur [Annuler la détection automatique] si une<br>méthode de connexion différente est utilisée (sans<br>câble USB). |  |
| Annuler la détection automatique                                                                                                    |  |

7

Mettre l'imprimante RISO sous tension.

# Connecter l'ordinateur à l'imprimante RISO avec un câble USB (USB grande vitesse de 3 m maximum).

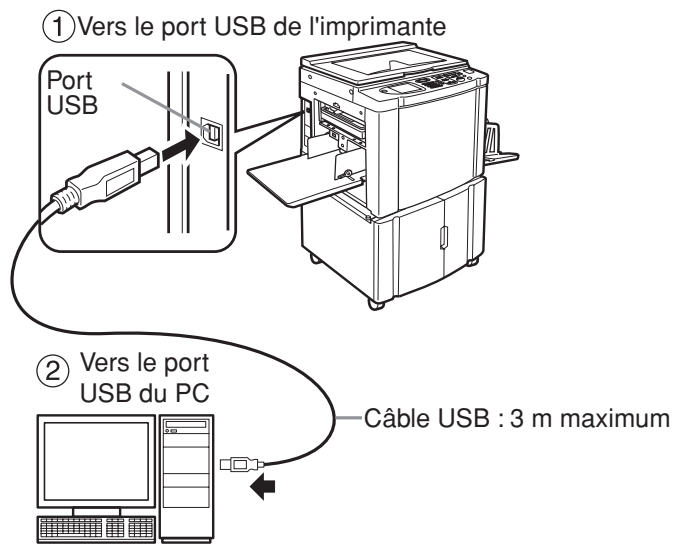

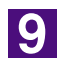

#### Sélectionner le nom de l'imprimante qui vient d'être connectée.

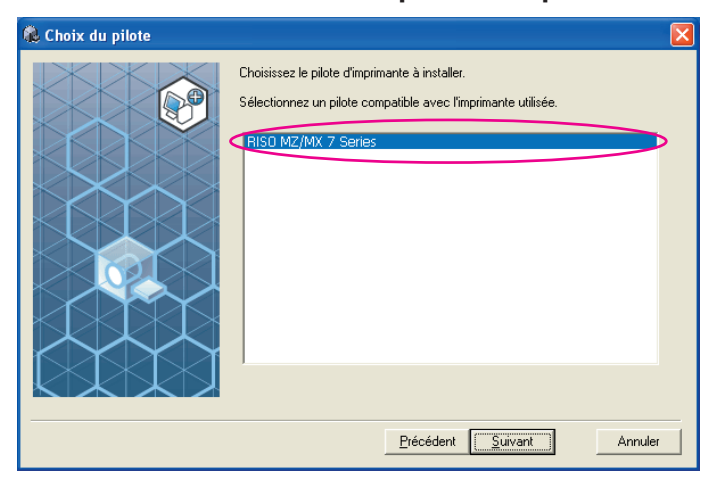

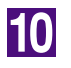

#### Cliquer sur [Suivant].

| 🐍 Choix du pilote |                                                                                                    | X  |
|-------------------|----------------------------------------------------------------------------------------------------|----|
|                   | Choisissez le pilote d'imprimante à installer.<br>Sélectionnez un pilote compatible avec l'imprimante utilisée.<br>RISO MZ/MX 7 Series |    |
|                   | Précédent Suivant Annule                                                                                                    | er |

Si le pilote d'imprimante sélectionné a déjà été installé dans Windows 2000/ Windows XP, la boîte de dialogue [Méthode d'installation] apparaît. Cliquer sur [Suivant].

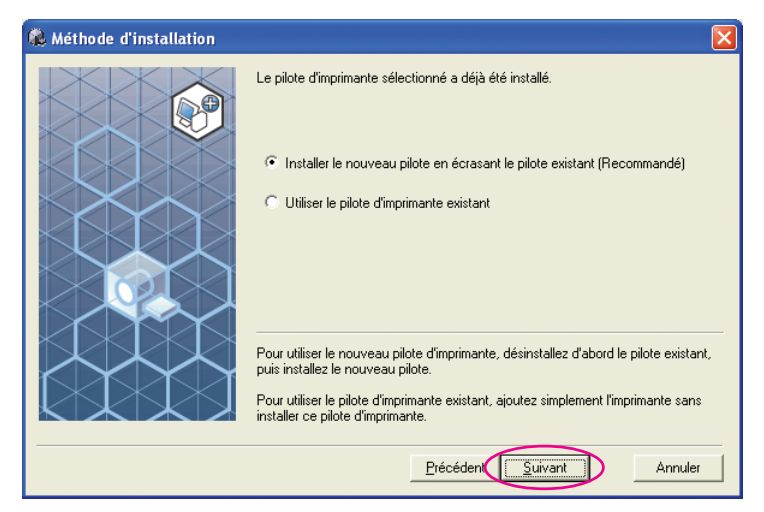

11

#### Cliquer sur [Suivant].

Vous pouvez aussi changer le nom de l'imprimante.

| nom de l'imprimante    |                                                                                                    |   |
|------------------------|----------------------------------------------------------------------------------------------------|---|
| rs Nom de l'imprimante | Saisir le nom de l'imprimante.<br>Le Nom de l'imprimante peut être composé d'un maximum de 31 caractères.<br>Nom de l'imprimante :<br>RISO MZ/MX 7 Series |   |
|                        | <u>Précéden</u> Suivant Annule                                                                                                    | r |
|                        |                                                                                                    |   |

#### Cliquer sur [Installer].

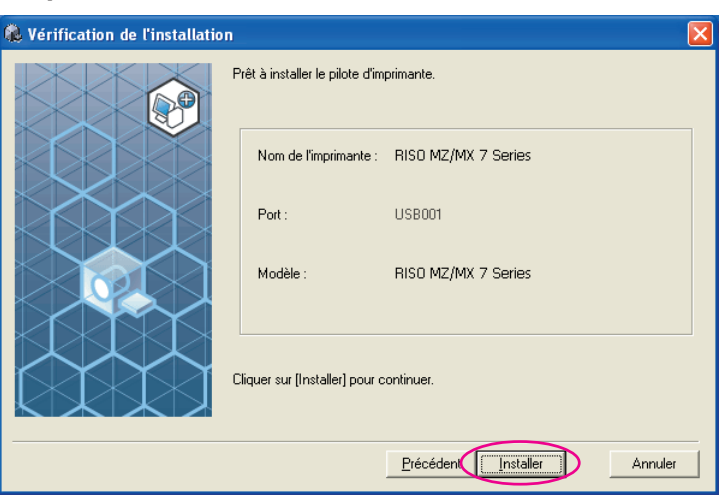

Si la boîte de dialogue [Signature numérique non trouvée], [Test d'approbation du logo Windows] ou [Sécurité de Windows], continuer l'installation.

# La question [Voulez-vous imprimer une page de test ?] apparaît, puis cliquer sur [Oui].

Placer auparavant du papier de format A4 dans l'imprimante.

**REMARQUE** Charger le papier par le bord court.

| Installat | ion du pilote d'i  | mprimante RISO       | $\times$ |
|-----------|--------------------|----------------------|----------|
| 2         | Voulez-vous imprim | er une page de test? | ,        |
| (         |                    | Non                  |          |

14

13

# Vérifier que la page de test a été imprimée correctement et cliquer sur [OK].

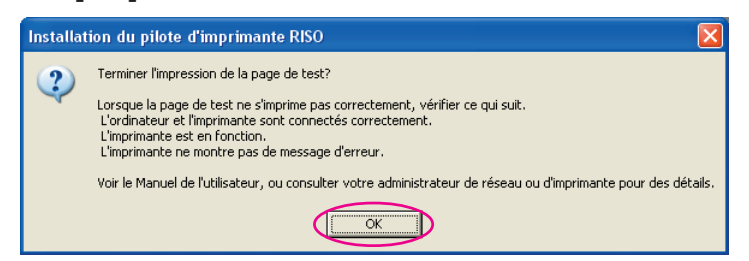

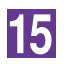

#### Cliquer sur [Afficher le fichier Lisezmoi].

Le fichier Lisezmoi s'ouvre. Lire toutes les instructions et les remarques s'y trouvant.

| 🐍 Installation terminée |                                                                                                    | × |
|-------------------------|----------------------------------------------------------------------------------------------------|---|
|                         | L'installation du pilote d'impression RISO est terminée.<br>Vous devez redémarrer votre ordinateur pour pouvoir utiliser le pilote.<br>Lire le ficher '' Lisezmoi '' avant d'utiliser le pilote d'imprimante<br>RISO.<br>Il contient des informations importantes concernant l'utilisation du<br>pilote.<br>Afficher le fichier Lisezmoi |   |
|                         | <u> </u>                                                                                                    |   |

16

#### Cliquer sur [Term.].

Veiller à bien redémarrer l'ordinateur avant d'utiliser le pilote d'imprimante. Si vous avez coché [Redémarrer immédiatement], l'ordinateur s'éteint et redémarre quand vous cliquez sur [Term.].

| Installation terminée |                                                                                                    | × |
|-----------------------|----------------------------------------------------------------------------------------------------|---|
|                       | L'installation du pilote d'impression RISO est terminée.<br>Vous devez redémarrer votre ordinateur pour pouvoir utiliser le pilote.<br>Lire le ficher " Lisezmoi " avant d'utiliser le pilote d'imprimante<br>RISO.<br>Il contient des informations importantes concernant l'utilisation du<br>pilote.<br>Afficher le fichier Lisezmoi |   |
|                       |                                                                                                    |   |

Quand [Assistant Ajout de nouveau matériel détecté] s'affiche, cliquer sur [Annuler].

### 17

# Ensuite, enlever le CD-ROM [RISO Printer Driver] du lecteur de CD-ROM de l'ordinateur.

#### **IMPORTANT!**

Garder ce CD-ROM à portée de main.

L'installation du pilote d'imprimante est maintenant terminée. Lors de l'utilisation de Windows Vista(64 bits) ou de Windows 7(64 bits), associer les périphériques USB en continu (Voir Page 23). Pour Windows Vista(64 bits) ou Windows 7(64 bits)

#### Sélectionner [Connexion à l'aide d'une autre méthode de connexion].

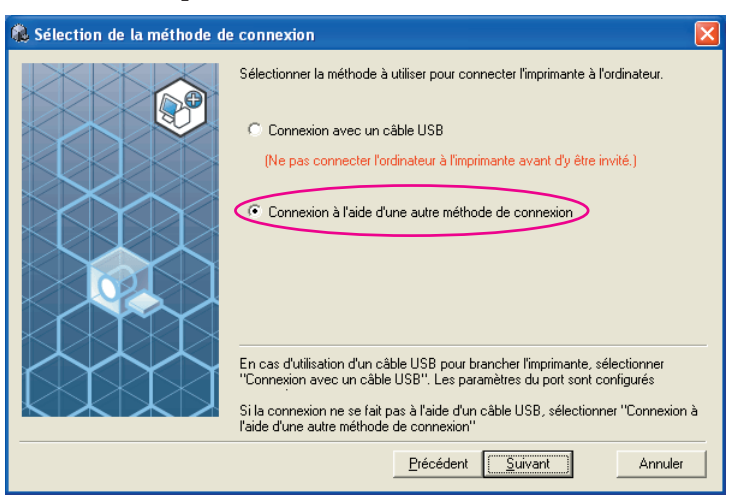

19

18

#### Cliquer sur [Suivant].

| Sélection de la méthode d | e connexion 🛛 🔀                                                                                                    |
|---------------------------|----------------------------------------------------------------------------------------------------|
|                           | Sélectionner la méthode à utiliser pour connecter l'imprimante à l'ordinateur.                                                                                                    |
|                           | C Connexion avec un câble USB                                                                                                    |
|                           | (Ne pas connecter l'ordinateur à l'imprimante avant d'y être invité.)                                                                                                    |
|                           | Connexion à l'aide d'une autre méthode de connexion                                                                                                    |
|                           | En cas d'utilisation d'un câble USB pour brancher l'imprimante, sélectionner<br>"Connexion avec un câble USB". Les paramètres du port sont configurés<br>Si la connexion ne se fait pas à l'aide d'un câble USB, sélectionner "Connexion à<br>l'aide d'une autre méthode de connexion" |
|                           | Précéden Suivant Annuler                                                                                                    |

20

#### Sélectionner le nom de l'imprimante qui vient d'être connectée.

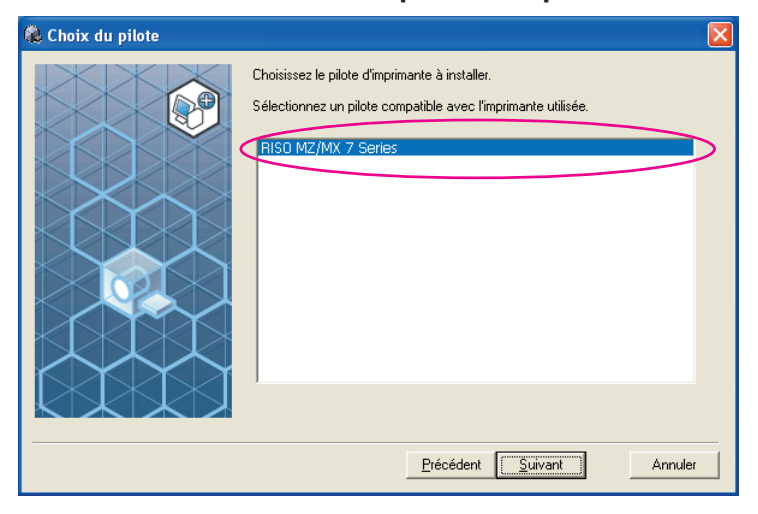

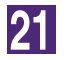

#### Cliquer sur [Suivant].

| 🆚 Choix du pilote |                                                                                                    | ×  |
|-------------------|----------------------------------------------------------------------------------------------------|----|
|                   | Choisissez le pilote d'imprimante à installer.<br>Sélectionnez un pilote compatible avec l'imprimante utilisée.<br>RISO MZ/MX 7 Series |    |
|                   |                                                                                                    | er |

Si le pilote de l'imprimante sélectionnée a déjà été installé, la boîte de dialogue [Méthode d'installation] apparaît. Cliquer sur [Suivant].

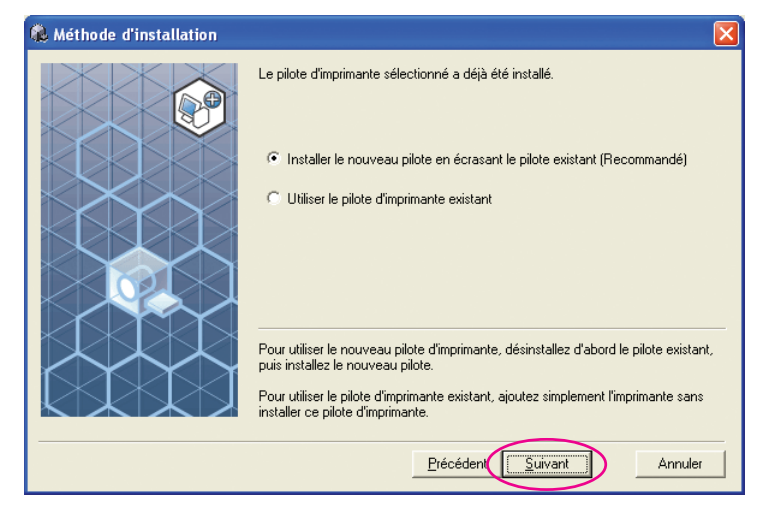

22

#### Sélectionner le USB port.

Sélectionner [Port existant], puis [USB\*\*\*].

| Choisir un port.  Port existant  COM1:  COM2:  COM3:  COM4:  EILE:  USE001                                        |         |
|----------------------------------------------------------------------------------------------------|---------|
| Créer un nouveau port     Créer un nouveau port     Icocal Port     RISO Controller Port     Standard TCP/IP Port | Créer   |
| Précédent Suivant                                                                                                 | Annuler |

#### Cliquer sur [Suivant].

| & Choix du port |                                                                                                    |
|-----------------|----------------------------------------------------------------------------------------------------|
|                 | Choisir un port.<br>Port existant<br>COMP:<br>COMP:<br>COMP:<br>COMP:<br>COMP:<br>COMP:<br>COMP:<br>COMP:<br>COMP:<br>COMP:<br>Composition<br>Composition<br>Créer<br>Créer |
|                 | Précéden Suivant Annuler                                                                                                    |

24

#### Cliquer sur [Suivant].

Vous pouvez aussi changer le nom de l'imprimante.

| 🙈 Nom de l'imprimante 🔰 💈 🕹                                                                                                    |
|----------------------------------------------------------------------------------------------------|
| Saisi le nom de l'imprimante.<br>Le Nom de l'imprimante peut être composé d'un maximum de 31 caractères.<br>Nom de l'imprimante :<br>FISD MZ/MX 7 Series<br>Précéden |
| Retourner à l'étape 1 (Voir Page 13).                                                                                                    |

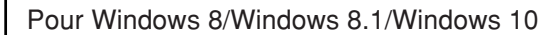

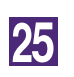

#### Sélectionner le nom de l'imprimante qui vient d'être connectée.

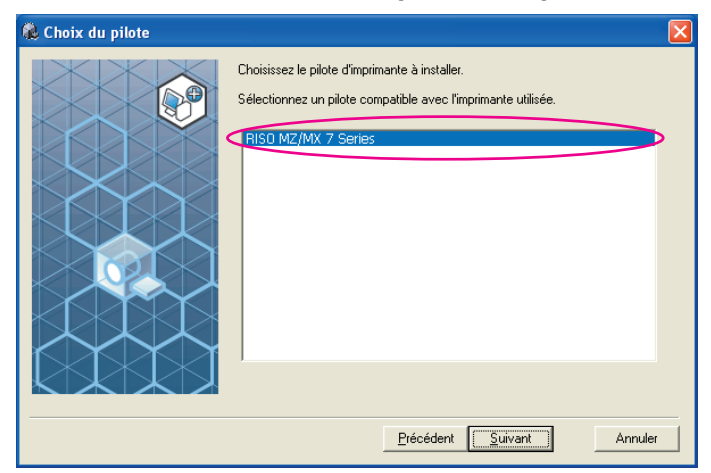

26

#### Cliquer sur [Suivant].

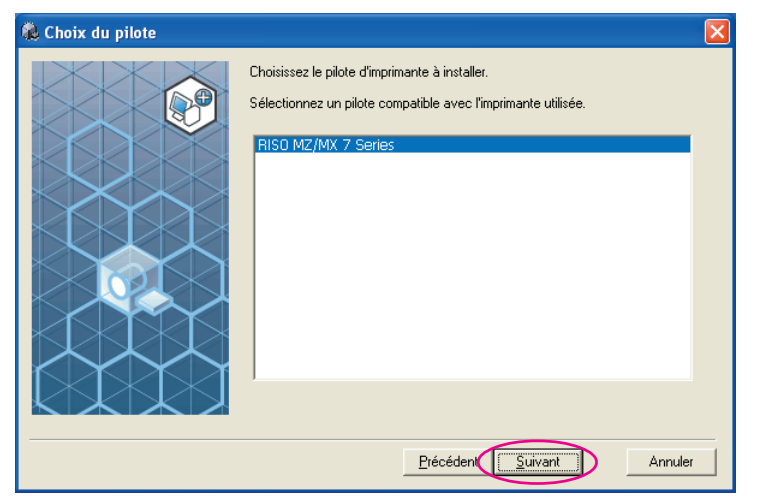

#### Cliquer sur [Installer].

| 🕽 Vérification de l'installatio | n                                                                                                    | X |
|---------------------------------|----------------------------------------------------------------------------------------------------|---|
|                                 | Prêt à installer le pilote d'imprimante.<br>Modèle : RISO MZ/MX 7 Series<br>Cliquer sur [Installer] pour continuer. |   |
|                                 | Précéden Installer Annuler                                                                                          |   |

Si la boîte de dialogue [Sécurité de Windows], continuer l'installation.

La boîte de dialogue [Règlage port USB] apparaît.

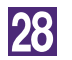

#### Cliquer sur [OK].

| Réglage port USB 🛛 🔀                                                                                                    |
|----------------------------------------------------------------------------------------------------|
| Mettre l'imprimante sous tension et connecter l'ordinateur à l'imprimante via un câble USB.<br>L'imprimante est automatiquement reconnue et le port réglé. |
| Pour s'assurer de la bonne installation du pilote d'imprimante, imprimer une page d'essai une fois l'installation terminée.                                |
| Pour la procédure d'impression détaillée, lire le Guide utilisateur.                                                                                       |
|                                                                                                    |

29

#### Mettre l'imprimante RISO sous tension.

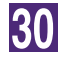

# Connecter l'ordinateur à l'imprimante RISO avec un câble USB (USB grande vitesse de 3 m maximum).

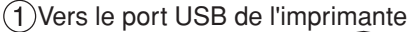

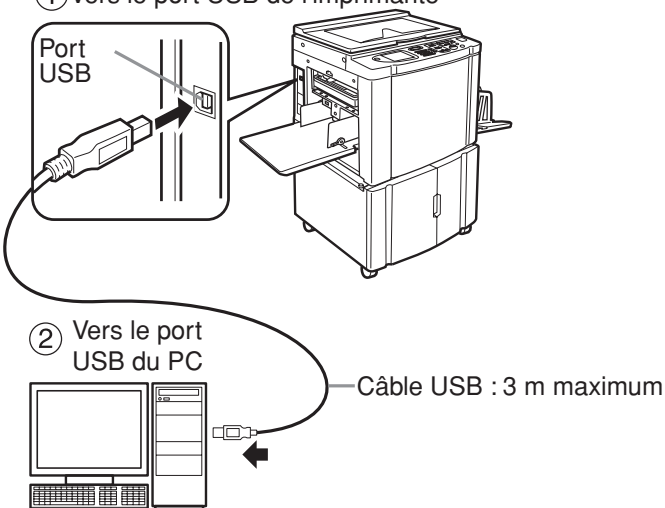

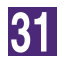

#### Cliquer sur [Afficher le fichier Lisezmoi].

Le fichier Lisezmoi s'ouvre. Lire toutes les instructions et les remarques s'y trouvant.

| 🕵 Installation terminée |                                                                                                    |  |
|-------------------------|----------------------------------------------------------------------------------------------------|--|
|                         | L'installation du pilote d'impression RISO est terminée.<br>Vous devez redémarrer votre ordinateur pour pouvoir utiliser le pilote.<br>Lire le ficher " Lisezmoi " avant d'utiliser le pilote d'imprimante<br>RISO.<br>Il contient des informations importantes concernant l'utilisation du<br>pilote.<br>Afficher le fichier Lisezmoi |  |
|                         | []                                                                                                    |  |

#### Cliquer sur [Term.].

Veiller à bien redémarrer l'ordinateur avant d'utiliser le pilote d'imprimante. Si vous avez coché [Redémarrer immédiatement], l'ordinateur s'éteint et redémarre quand vous cliquez sur [Term.].

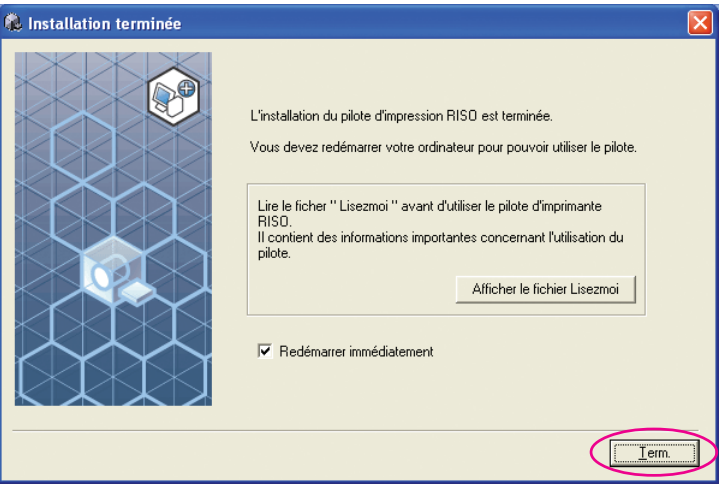

# 33

#### Ouvrir le dossier d'impression.

Ouvrir l'écran "Applications" et cliquer sur [Panneau de configuration]-[Matériel et audio]-[Périphériques et imprimantes].

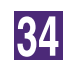

#### Ouvrir les propriétés de l'imprimante sur laquelle le pilote d'imprimante a été installé.

Cliquer avec le bouton droit de la souris sur l'icône de l'imprimante et sélectionner [Propriétés de l'imprimante] dans le menu affiché.

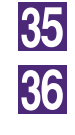

37

Cliquer sur [Imprimer une page de test].

Quand un message apparaît, attendre quelques secondes et cliquer sur [Fermer].

# Ensuite, enlever le CD-ROM [RISO Printer Driver] du lecteur de CD-ROM de l'ordinateur.

#### **IMPORTANT!**

Garder ce CD-ROM à portée de main.

L'installation du pilote d'imprimante est maintenant terminée.

### Création d'un port USB

Pour installer le pilote d'imprimante dans Windows Vista (64 bits) ou dans Windows 7(64 bits) avec un câble USB, il est nécessaire de créer un port USB et d'associer les périphériques USB.

#### **IMPORTANT!**

Créer un port USB avant d'installer le pilote d'imprimante.

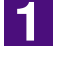

Mettre l'imprimante sous tension et connecter le câble USB à l'imprimante.

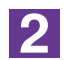

#### Démarrer l'ordinateur.

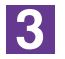

#### Connecter le câble USB à l'ordinateur.

Un port USB est automatiquement créé. Vérifier le port USB dans l'étape 4 et suivantes.

#### **IMPORTANT!**

S'assurer que le message "Le logiciel d'imprimante du périphérique n'a pas réussi l'installation" apparaît. Ce message apparaît dans la boîte de dialogue de Windows Vista et dans le plateau des tâches de Windows 7.

Lorsque "Trouvé nouveau Wizard de matériel" apparaît dans Windows Vista, sélectionner "Vérifier plus tard".

4

#### Ouvrir [Propriétés du serveur d'impression].

#### Pour Windows Vista:

- ① Cliquer sur l'icône [Départ]-[Panneau de commande]-[Matériel et audio et [Imprimantes] pour ouvrir le dossier [Imprimantes].
- ② liquer avec le bouton droit de la souris sur une zone vierge du dossier pour afficher le menu est sélectionner [Exécuter en tant qu'administrateur]-[Propriétés du serveur] depuis le menu.

#### Pour Windows 7:

- ① Cliquer sur l'icône [Départ]-[Panneau de commande]-[Matériel et audio] et [Périphériques et imprimantes] pour ouvrir le dossier [Périphériques et imprimantes].
- ② Cliquer sur l'imprimante existante et cliquer sur [Propriétés du serveur d'imprimante] en haut de la fenêtre.

5

# Cliquer sur l'onglet [ports] et s'assurer que le port [USB\*\*\*] est situé dans [Ports dans ce serveur].

Enregistrer le nom de ce port, le nom doit être sélectionné pour installer le pilote d'imprimante.

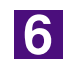

#### Déconnecter le câble USB de l'ordinateur.

## Association du périphérique USB

#### **IMPORTANT!**

Associer le périphérique USB après avoir installé le pilote d'imprimante.

| 1 | <b>Connecter l'imprimante et l'ordinateur avec un câble USB.</b><br>Le périphérique USB est automatiquement associé à l'ordinateur. Vérifier les résultats de l'association du périphérique USB dans l'étape <b>2</b> et suivantes. |
|---|----------------------------------------------------------------------------------------------------|
| 2 | Activer le [Gestionnaire de périphériques].<br>Cliquer sur l'icône [Démarrer]-[Panneau de configuration]-[Matériel et audio]-<br>[Gestionnaire de périphériques].                                                                   |
| 3 | Cliquer sur [Vue] dans le menu et cocher la case [Afficher les pé-<br>riphériques cachés].                                                                                                    |
| 4 | Cliquer sur [Imprimantes] dans la liste et s'assurer que l'impri-<br>mante nouvellement installée est enregistrée.                                                                                                    |
| 5 | Ouvrir [Périphériques et imprimantes] et s'assurer que l'impri-<br>mante nouvellement installée est enregistrée.                                                                                                    |

# Connexion à l'aide d'autres câbles

### **Connexion au PC**

#### Lors de la connexion à l'aide d'un câble d'imprimante

#### **IMPORTANT !**

- Certains modèles des séries MZ7/RZ9 ne supportent pas la connexion pas câble d'imprimante.
- Utiliser IEEE1284 comme câble d'imprimante.

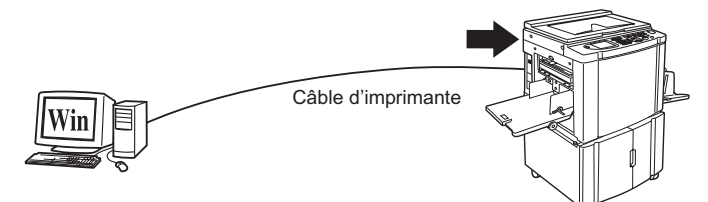

Port de l'imprimante RISO

#### Lors de la connexion à l'aide d'un câble réseau

L'interface réseau en option "RISORINC-NET" est nécessaire pour connecter l'imprimante RISO à l'ordinateur à l'aide d'un câble LAN et l'utiliser comme imprimante réseau.

Lire d'abord le "Manuel de l'utilisateur DE RISORINC-NET" (disponible sur le CD-ROM du LOGICIEL RISORINC-NET), connecter l'imprimante RISO au réseau et configurer les paramètres réseau de l'imprimante, par exemple l'adresse IP.

Utiliser un câble Ethernet disponible dans le commerce (10BASE-T ou 100BASE-TX) adapté à votre type de réseau.

#### **IMPORTANT!**

Utiliser un câble Ethernet spécifié de catégorie 5 ou supérieure.

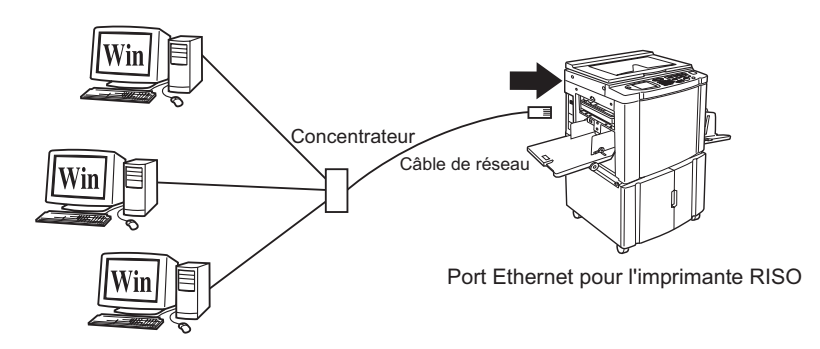

### Installation du pilote d'imprimante

Cette section explique comment installer le pilote d'imprimante RISO lorsque l'ordinateur est connecté à l'imprimante RISO par le biais d'un câble d'imprimante ou réseau.

#### **IMPORTANT!**

1

2

- Il vous faut disposer du privilège d'administrateur pour installer le programme du pilote d'imprimante dans votre ordinateur.
- Ce pilote d'imprimante ne prend pas en charge le système d'exploitation de serveur ni le partage d'imprimante.

# Insérer le CD-ROM [RISO Printer Driver] dans le lecteur de CD-ROM de l'ordinateur.

Le programme d'installation démarre. Si le programme d'installation ne démarre pas, faire double-clic sur le fichier [Setup(.exe)] dans le CD-ROM. **Pour Windows (32 bits):** Dossier (CD-ROM):[Windows 32-bit]

#### Pour Windows (64 bits):

Dossier (CD-ROM):[Windows 64-bit]

Si la boîte de dialogue [Contrôle de compte de l'utiisateur] apparaît, cliquer sur [Oui] ou sur [Autoriser] (pour Windows Vista).

#### Cliquer sur le bouton de votre langue.

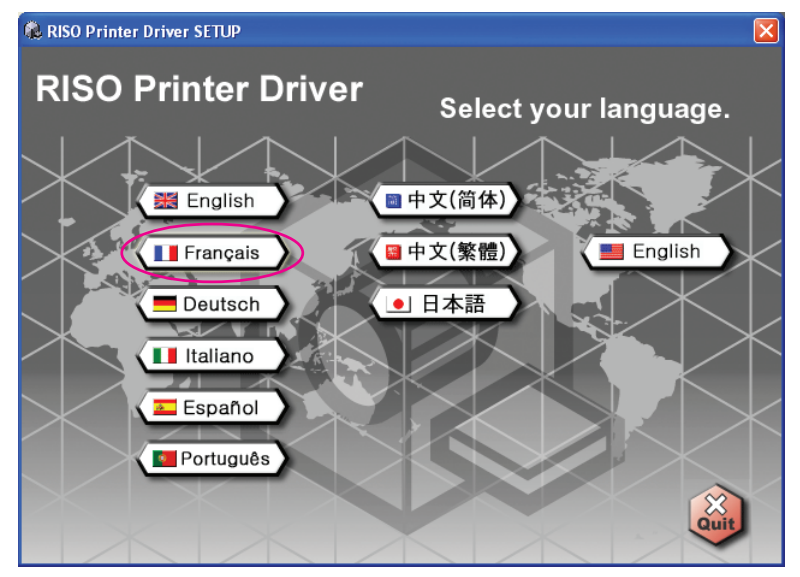

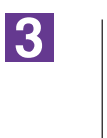

#### Cliquer sur [Installer].

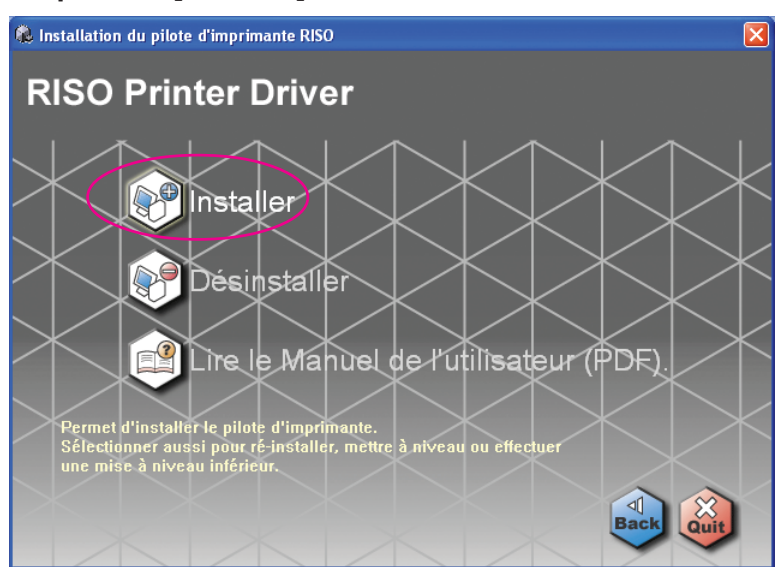

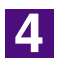

۲

#### Cliquer sur [Suivant].

| Avant l'installation |                                                                                                    |
|----------------------|----------------------------------------------------------------------------------------------------|
|                      | Bierwerue dans la procédure d'installation du pilote d'imprimante RISO.<br>Avant d'installer le pilote, veuillez suivre les instructions ci-dessous. |
|                      | Fermez toutes les applications en cours.                                                                                                    |
|                      | Vérifier que l'utilisateur a ouvert la session en tant qu'Administrateur.                                                                            |
|                      | Précéden Suivant Annuler                                                                                                    |

5

#### Sélectionner [Connexion à l'aide d'une autre méthode de connexion].

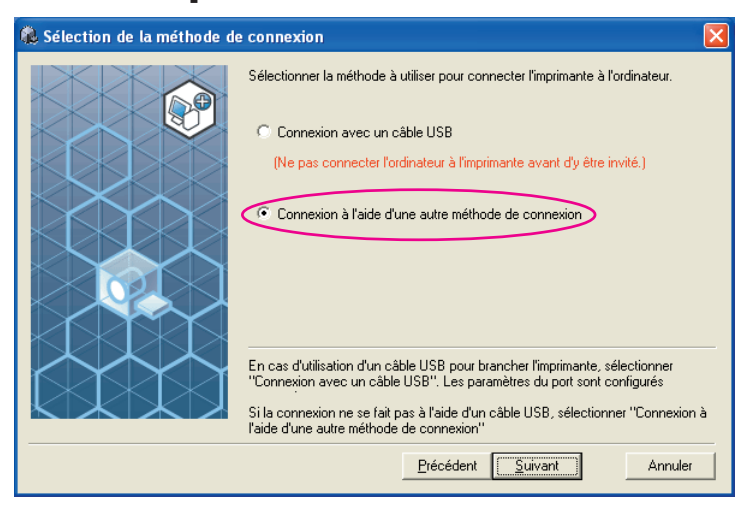

#### Cliquer sur [Suivant].

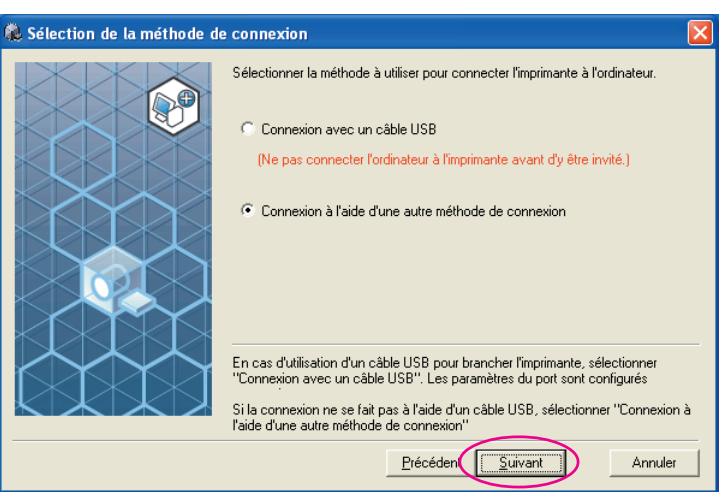

7

6

#### Sélectionner le nom de l'imprimante qui vient d'être connectée.

| Choix du pilote 🔀                                                                                                    |
|----------------------------------------------------------------------------------------------------|
| Choisissez le pilote d'imprimante à installer.<br>Selectionnez un pilote compatible avec l'imprimante utilisée.<br>FISO MZ/MX 7 Series<br>Piecédent Suivant Annuler |
|                                                                                                    |

8

#### Cliquer sur [Suivant].

| 🐍 Choix du pilote |                                                                                                    | × |
|-------------------|----------------------------------------------------------------------------------------------------|---|
|                   | Choisissez le pilote d'imprimante à installer.<br>Sélectionnez un pilote compatible avec l'imprimante utilisée.<br>RISO MZ/MX 7 Series |   |
|                   |                                                                                                    |   |

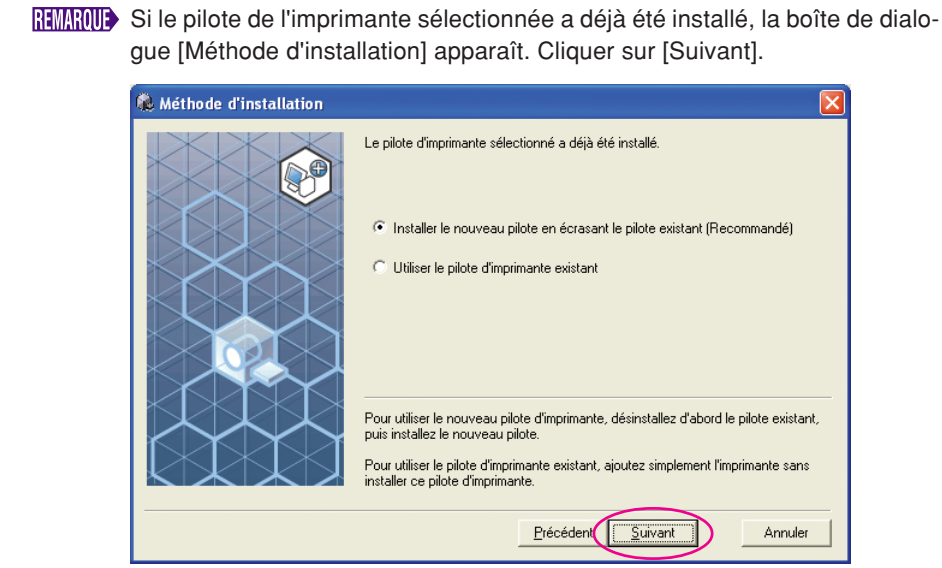

#### Sélectionner le port.

Dans le cas d'un câble d'imprimante.

1) Sélectionner [Port existant], puis [LPT1].

| Choisi un pot.<br>Pot existant<br>PT:<br>PT:<br>PT:<br>PT:<br>PT:<br>PT:<br>PT:<br>PT: | 🍓 Choix du port                                                                                                    | X     |
|----------------------------------------------------------------------------------------|----------------------------------------------------------------------------------------------------|-------|
|                                                                                        | Choisi un port.<br>Port existant<br>Port existant<br>Port | créer |

- 2) Cliquer sur [Suivant].
- 3) Aller à la page 33 10

Dans le cas d'un câble réseau

1) Sélectionner [Créer un nouveau port], et ensuite [Standard TCP/IP Port].

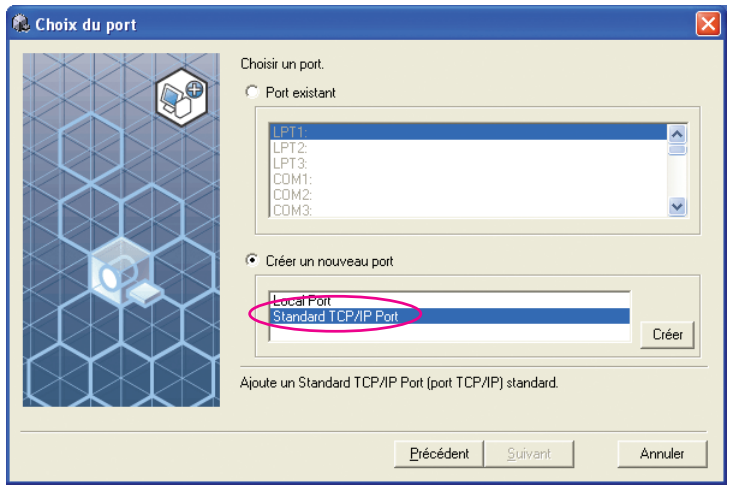

2) Cliquer sur [Créer].

La boîte de dialogue [Assistant Ajout de port imprimante TCP/IP standard] apparaît.

| 🎕 Choix du port |                                                                                                    | × |
|-----------------|----------------------------------------------------------------------------------------------------|---|
|                 | Choisir un port.  Port existant  Choisir un port.  Choisir un port.  Choisir un port.  Choisir un port.  Choisir un port.  Choisir un port.  Choisir un port.  Créer  Ajoute un Standard TCP/IP Port (port TCP/IP) standard. |   |
|                 | Précédent Suivant Annuler                                                                                                    |   |

#### 3) Cliquer sur [Suivant].

| Assistant Ajout de port imprimante TCP/IP standard 🛛 🔀 |                                                                                                    |
|--------------------------------------------------------|----------------------------------------------------------------------------------------------------|
|                                                        | Assistant Ajout de port d'imprimante<br>TCP/IP standard                                                                               |
|                                                        | Utilisez cet Assistant pour ajouter un port pour une<br>imprimante réseau.                                                            |
|                                                        | Avant de continuer, assurez-vous que :<br>1. Le périphérique est sous tension.<br>2. Le réseau est configuré et vous y êtes connecté. |
|                                                        | Cliquez sur Suivant pour continuer.                                                                                                   |
|                                                        | < Précéde Suivant Annuler                                                                                                    |

| tant Ajout de port imp                                                                                                    | rimante TCP/IP standard 🛛 🚺                                                                                                    |
|----------------------------------------------------------------------------------------------------|----------------------------------------------------------------------------------------------------|
| u <b>ter un port</b><br>Pour quel périphérique vou                                                                                                    | ilez-vous ajouter un port ?                                                                                                    |
| Entrez le nom d'imprimante<br>périphérique désiré.                                                                                                    | ou une adresse IP ainsi qu'un nom de port pour le                                                                                                    |
| Nom d'imprimante ou agres                                                                                                    | se IF(: 192.168.1.5                                                                                                    |
| Nom du port :                                                                                                    | IP_192.168.1.5                                                                                                    |
|                                                                                                    | < Précédent Suivant > Annuler                                                                                                    |
|                                                                                                    |                                                                                                    |
| liquer sur ISi                                                                                                    | uivantl.                                                                                                    |
| int Ajout d <u>e port imp</u>                                                                                                    | orimante TCP/IP standard                                                                                                    |
| uter un port                                                                                                    |                                                                                                    |
| Pour quel périphérique vou                                                                                                    | ilez-vous ajouter un port ?                                                                                                    |
| Enternal and all and a second                                                                                                    | en une este a la sinci en trans de este en a la                                                                                                    |
| Entrez le nom a imprimante<br>périphérique désiré.                                                                                                    | où une adresse in ainsi qu'un nom de poir pourie                                                                                                    |
| Entrez le nom a imprimante<br>périphérique désiré.<br>Nom d'imprimante ou a <u>d</u> res                                                                                                    | se IP : 192.168.1.5                                                                                                    |
| Entrez le nom d'imprimante<br>périphérique désiré.<br>Nom d'imprimante ou agres<br><u>N</u> om du port :                                                                                              | Se IP :         192.168.1.5                                                                                                    |
| Entreze renom d'imprimante<br>périphérique désiré.<br>Nom d'imprimante ou agres<br><u>N</u> om du port :                                                                                              | tor an addresse iP ansi qu'un nom de poir pour re     ise IP :          [192.168.1.5]         [P_192.168.1.5                                                                                                    |
| Entrez le nom d'imprimante<br>périphérique désiré.<br>Nom d'imprimante ou agres<br><u>Nom du port :</u>                                                                                               | se IP : 192.168.1.5<br>IP_192.168.1.5<br>(Précéder(Suivant> Annuler                                                                                                    |
| <u> <u> <u> </u> <u> </u> <u> </u> <u> </u> <u> </u> <u> </u> <u> </u> <u> </u> <u> </u></u></u>                                                                                                    | Cerécéder(Suivant> Annuler                                                                                                    |
| Entrez le nom d'imprimante<br>périphérique désiré.<br>Nom d'imprimante ou agres<br><u>Nom du port :</u><br>électionner [F                                                                             | Se IP:       192.168.1.5         IP_192.168.1.5         IP_192.168.1.5         CPrécédent         Suivant >         Annuler                                                                                                    |
| Encez e nom a imprimante<br>périphérique désiré.<br>Nom d'imprimante ou agres<br><u>Nom du port :</u><br>Électionner [F<br>ant Ajout de port imp<br>primations de port suppl                          | unit allesse i P ansi qu'un nom de puit pour re         se IP:       192.168.1.5         IP_192.168.1.5         Verécédee       Suivant > Annuler         Personnalisé] et cliquer sur [Para primante TCP/IP standard         émentaires requises                                                                                                    |
| Entrez le nom d'imprimante<br>périphérique désiré.<br>Nom d'imprimante ou agres<br><u>Nom du port :</u>                                                                                               | Se IP:       192.168.1.5[         IP_192.168.1.5       IP_192.168.1.5         Verécéder(Suivant>)       Annuler         Personnalisé] et cliquer sur [Para         primante TCP/IP standard         émentaires requises<br>être identifié.                                                                                                    |
| Entrez le nom a imprimante<br>périphérique désiré.<br>Nom d'imprimante ou agres<br>Nom du port :<br>ÉÉIECTIONNET [F<br>ant Ajout de port imp<br>ormations de port suppl<br>Le périphérique n'a pas pu | und de adresse i l' ansi qu'un nom de puit pour le         se IP:       192.168.1.5         IP_192.168.1.5         Verécédee       Suivant > Annuler         Personnalisé] et cliquer sur [Para antimante TCP/IP standard         émentaires requises         étre identifié.                                                                                                    |
| Entrez re nom a mprimante<br>périphérique désiré.<br>Nom d'imprimante ou agres<br><u>Nom du port :</u>                                                                                                | eu une adresse i P ansi qu'un nom de poir, pour re<br>se IP : 192.168.1.5<br>P_192.168.1.5<br>(Précédent Suivant > Annuler<br>Personnalisé] et cliquer sur [Para<br>primante TCP/IP standard<br>émentaires requises<br>être identifié.                                                                                                    |
| Entrez le nom d'imprimante<br>périphérique désiré.<br>Nom d'imprimante ou agres<br>Nom du port :                                                                                                    | et le réseau. Assurez-vous que : sur le réseau. Assurez-vous que : sur le |
| Entrez le nom d'imprimante<br>périphérique désiré.<br>Nom d'imprimante ou agres<br>Nom du port :                                                                                                    | et de réseau. Assurez-vous que :<br>sur le réseau. Assurez-vous que :<br>sur le réseau. Si vous êtes<br>te réfecture une nouvelle recherche sur le réseau. Si vous êtes<br>sélectionnez le type de pérphérique ci-dessous.                                                                                                    |
| Entrez re nom a imprimante<br>périphérique désiré.  Nom d'imprimante ou agres<br>Nom du port :                                                                                                    | und e adresse i P ansi qu'un nom de puit pour le         se IP :       [192.168.1.5]         IP_192.168.1.5         IP_192.168.1.5         Annuler         Personnalisé] et cliquer sur [Para         orimante TCP/IP standard         émentaires requises<br>étre identifié.         sur le réseau. Assurez-vous que :         au<br>é correctement.<br>ferrite est correcte.         st incorrecte, cliquez sur Précédent pour revenir à la page<br>et effectuez une nouvelle recherche sur le réseau. Si vous êtes<br>édectionez le type de périphérique ci-dessous.         work. Card                                                                                                    |
| Entrez le nom d'imprimante<br>périphérique désiré.  Nom d'imprimante ou agres<br>Nom du port :                                                                                                    | out dre adlesse i P ansi qu'un nom de puit pour le         se IP :       192.168.1.5         IP_192.168.1.5         Précédent Suivant >         Annuler         Personnalisé] et cliquer sur [Para         orimante TCP/IP standard         émentaires requises<br>être identifié.         sur le réseau. Assurez-vous que :         sur le réseau. Assurez-vous que :         sur le réseau. Assurez-vous que :         sur le réseau. Assurez-vous que :         sur le réseau. Assurez-vous que :         sur le réseau. Assurez-vous que :         sur le réseau. Assurez-vous que :         set le correcte.         st incorrecte, cliquez sur Précédent pour revenir à la page<br>et effectuez une nouvelle recherche sur le réseau. Si vous êtes<br>électionnez le type de périphérique ci-dessous.         work Card         etres                                                                                                    |

 Sélectionner [LPR] sous [Protocole], saisir "lp" comme [Nom de la file d'attente] sous [Paramètres LPR], et cocher la case [Comptage des octets LPR activé].

| arametres du port                    |                      |
|--------------------------------------|----------------------|
|                                      |                      |
| l <u>o</u> m du port :               | IP_192.168.1.5       |
| Nom d'imprimante ou a <u>d</u> resse | IP: 192.168.1.5      |
| Protocole                            |                      |
| <u>○ R</u> aw                        | <u>⊙</u> <u>L</u> PR |
| Paramètres Raw                       |                      |
| Numéro du port :                     | 9100                 |
|                                      | L                    |
| Parametres LPR                       |                      |
| Nom de la file d'attente :           | P                    |
| Comptage des octets LP               | R activé             |
| État SNMP activé                     |                      |
| Nom de la communauté :               | public               |
|                                      | public               |
|                                      | P. I                 |
| Inde <u>x</u> du périphérique SNM    |                      |

#### **IMPORTANT!**

Les images peuvent ne pas s'imprimer correctement si l'option [Comptage des octets LPR activé] n'est pas cochée

Cette procédure d'installation assume que l'imprimante RISO est connectée au réseau par le biais de la carte d'interface de réseau dédiée, RISORINC-NET (option). En cas de connexion à un serveur d'impression du commerce ou autre sur le réseau, consulter le manuel d'instructions fourni par le fabricant. Après avoir ajouté la fonction LPR, l'ordinateur doit être redémarré. Veiller donc à enregistrer toutes les données nécessaires dans l'ordinateur avant d'effectuer cette opération. Suivre le manuel d'instructions de Windows OS ou la section Aide pour plus de détails.

| aramètres du port                                                                                                    |                                                                                                    |
|----------------------------------------------------------------------------------------------------|----------------------------------------------------------------------------------------------------|
| Nom du port :                                                                                                    | IP_192.168.1.5                                                                                                    |
| Nom d'imprimante ou a <u>d</u> resse IP                                                                                                    | : 192.168.1.5                                                                                                    |
| Protocole                                                                                                    |                                                                                                    |
| <u> </u>                                                                                                    | ⊙LPR                                                                                                    |
| Paramètres Raw                                                                                                    |                                                                                                    |
| <u>N</u> uméro du port :                                                                                                    | 9100                                                                                                    |
| Paramètres LPR                                                                                                    |                                                                                                    |
| Nom de la <u>f</u> ile d'attente :                                                                                                    | lel 🛛                                                                                                    |
| Comptage des octets LPR                                                                                                    | activé                                                                                                    |
| État SNMP activé                                                                                                    |                                                                                                    |
| Nom de la <u>c</u> ommunauté :                                                                                                    | public                                                                                                    |
| Index du périphérique SNMP :                                                                                                    | 1                                                                                                    |
| nidog da polipholique orient :                                                                                                    |                                                                                                    |
|                                                                                                    | OK Annuler                                                                                                    |
| Cliquer sur [Su                                                                                                    | OK Annuler<br>ivant].                                                                                                    |
| Cliquer sur [Su<br>istant Ajout de port imp                                                                                                    | UK Annuler<br>İvant].<br>rimante TCP/IP standard                                                                                                    |
| Cliquer sur [Su<br>istant Ajout de port imp<br>Informations de port supplé<br>Le périphérique n'a pas pu                                                                                                    | OK Annuler<br>ivant].<br>rimante TCP/IP standard<br>ementaires requises<br>être identifié.                                                                                                    |
| Cliquer sur [Su<br>istant Ajout de port impl<br>Informations de port supplé<br>Le périphérique n'a pas pu                                                                                                    | DK Annuler<br>ivant].<br>rimante TCP/IP standard<br>smentaires requises<br>être identifié.                                                                                                    |
| Cliquer sur [Su<br>sistant Ajout de port imp<br>Informations de port supplé<br>Le périphérique n'a pas pu<br>Ce périphérique est introuvable s                                                                                                    | UK Annuler ivant]. rimante TCP/IP standard smentaires requises être identifié. sur le réseau. Assurez-vous que :                                                                                                    |
| Cliquer sur [Su<br>istant Ajout de port impr<br>Informations de port supplé<br>Le périphérique n'a pas pur<br>Ce périphérique est introuvable s<br>1. Le périphérique est allumé.<br>2. Vous être connecté au résez                                                                                                    | DK       Annuler         ivant].       Annuler         rimante TCP/IP standard       Annuler         Amentaires requises       Annuler         être identifié.       Annuler         sur le réseau. Assurez-vous que :       Annuler         au.       Annuler                                                                                                    |
| Cliquer sur [Su<br>istant Ajout de port impr<br>Informations de port supplé<br>Le périphérique est introuvable s<br>Ce périphérique est allumé.<br>2. Vous êtes connecté au résea<br>3. Le périphérique est allumé.<br>4. L'adresse de la page précédé                                                                                                    | DK       Annuler         ivant].       imante TCP/IP standard         simentaires requises       etre identifié.         sur le réseau. Assurez-vous que :       au.         sur le réseau. Assurez-vous que :       au.         sur le réseau. Assurez-vous que :       au.                                                                                                    |
| Cliquer sur [Su<br>sistant Ajout de port impr<br>Informations de port supplé<br>Le périphérique est introuvable s<br>Ce périphérique est introuvable s<br>1. Le périphérique est allumé.<br>2. Yous êtes connecté au résez<br>3. Le périphérique est configué<br>4. L'adresse de la page précédé<br>si vous pensez que l'adresse es                                                                                                    | UK       Annuler         ivant].       imante TCP/IP standard         imentaires requises       iteritation         être identifié.       iteritation         sur le réseau. Assurez-vous que :       iteritation         au.       correctement.         incorrecte.       tincorrecte.         tincorrecte, cliquez sur Précédent pour revenir à la page                                                                                                    |
| Cliquer sur [Su<br>sistant Ajout de port impl<br>Informations de port supplé<br>Le périphérique est introuvable s<br>1. Le périphérique est allumé.<br>2. Yous êtes connecté au réses<br>3. Le périphérique est allumé.<br>4. L'adresse de la page précédé<br>si vous pensez que l'adresse es<br>précédente. Corrigez l'adresse e<br>si que l'adresse est correcte, st                                                                                                    | UK       Annuler         ivant].       imante TCP/IP standard         imante TCP/IP standard       imante ice secondard         imentaires requises       imante ice secondard         incorrectement.       imante est correcte.         tricorrecte, cliquez sur Précédent pour revenir à la page teléfocionez le twoe de dérinérine uc idescous.       image secondard                                                                                                    |
| Cliquer sur [Su<br>istant Ajout de port imp<br>Informations de port supplé<br>Le périphérique est introuvable s<br>1. Le périphérique est allumé.<br>2. Vous êtes connecté au résez<br>3. Le périphérique est allumé.<br>3. Le périphérique est allumé.<br>3. Le périphérique est allumé.<br>3. Le périphérique est allumé.<br>5. Le périphérique est allumé.<br>5. Le périphérique est allumé.<br>5. Le périphérique est allumé.<br>5. Le périphérique est allumé.<br>5. Le périphérique est allumé.<br>1. Le périphérique est allumé.<br>1. Le périphériqhér | UK       Annuler         ivant].         rimante TCP/IP standard         imentaires requises         être identifié.         sur le réseau. Assurez-vous que :         su:         correctement.         ente est correcte.         tifectuez une nouvelle recherche sur le réseau. Si vous ét<br>électionnez le type de périphérique ci-dessous.                                                                                                    |
| Cliquer sur [Su<br>istant Ajout de port impl<br>Informations de port supplé<br>Le périphérique est introuvable s<br>1. Le périphérique est allumé.<br>2. Yous êtes connecté au rése<br>3. Le périphérique est configuré<br>4. L'adresse de la page précédé<br>51 vous pensez que l'adresse es<br>précédente. Conjez l'adresse es<br>précédente. Conjez l'adresse es<br>précédente. Conjez l'adresse est<br>un que l'adresse est correcte, sa<br>Type de périphérique<br>O Standard Generic Netw                                                                                                    | UK       Annuler         ivant].       initiante TCP/IP standard         strentaires requises       itiante         strentaires requises       itiante |
| Cliquer sur [Su<br>istant Ajout de port impl<br>Informations de port supplé<br>Le périphérique est introuvable s<br>1. Le périphérique est allumé.<br>2. Vous êtes connecté au résec<br>3. Le périphérique est configuré<br>4. L'adresse de la page précédet<br>Si vous pensez que l'adresse e<br>sûr que l'adresse est correct, so<br>Type de périphérique<br>O Standard Generic Netw<br>O Pgrsonnalisé Paramé                                                                                                    | UK       Annuler         ivant].       rimante TCP/IP standard         imentaires requises       eter identifié.         sur le réseau. Assurez-vous que :                                                                                                    |

| 10)    | Cliquer sur          | [Termine                                                                    | r].                                                                                       |    |
|--------|----------------------|-----------------------------------------------------------------------------|-------------------------------------------------------------------------------------------|----|
| Assist | ant Ajout de port im | primante TCP                                                                | /IP standard                                                                              | ×  |
|        |                      | Fin de l'As<br>imprimant<br>Vous avez séle<br>suivantes.                    | ssistant Ajout de port<br>se TCP/IP standard<br>ctionné un port avec les caractéristiques |    |
|        |                      | SNMP :<br>Protocole :<br>Périphérique :<br>Nom du port :<br>Type de carte : | Non<br>LPR, lp<br>192.168.1.5<br>IP_192.168.1.5                                           |    |
|        |                      | Cliquez sur Terr                                                            | niner pour terminer cet Assistant.                                                        |    |
|        |                      |                                                                             | < Précédent Terminer Annule                                                               | er |

#### Cliquer sur [Suivant].

Vous pouvez aussi changer le nom de l'imprimante.

| 🔍 Nom de l'imprimante |                                                                                                    |   |
|-----------------------|----------------------------------------------------------------------------------------------------|---|
|                       | Saisir le nom de l'imprimante.<br>Le Nom de l'imprimante peut être composé d'un maximum de 31 caractères.<br>Nom de l'imprimante :<br>RISO MZ/MX 7 Series |   |
|                       |                                                                                                    |   |
|                       | Précéden Suivant Annule                                                                                                    | r |

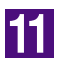

#### Cliquer sur [Installer].

Dans le cas d'un câble d'imprimante

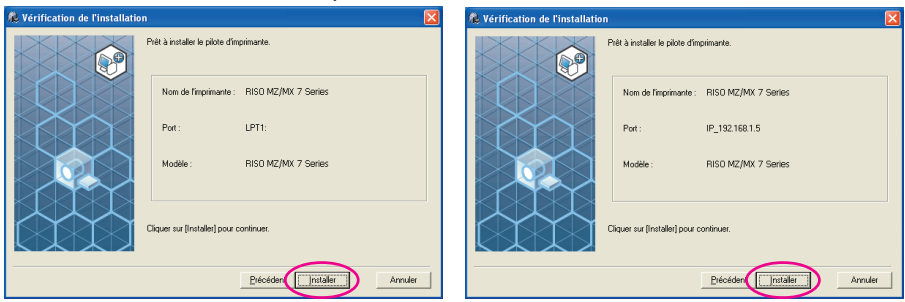

Dans le cas d'un câble réseau

Si la boîte de dialogue [Signature numérique non trouvée], [Test d'approbation du logo Windows] ou [Sécurité de Windows], continuer l'installation.

12

# La question [Voulez-vous imprimer une page de test ?] apparaît, puis cliquer sur [Oui].

Placer auparavant du papier de format A4 dans l'imprimante.

Charger le papier par le bord court.

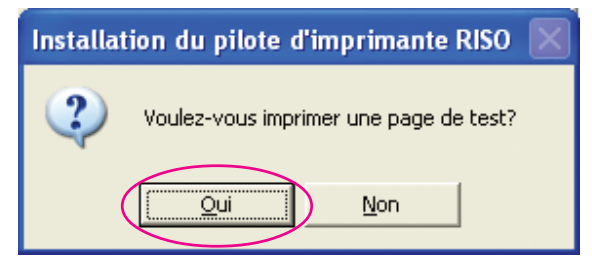

13

# Vérifier que la page de test a été imprimée correctement et cliquer sur [OK].

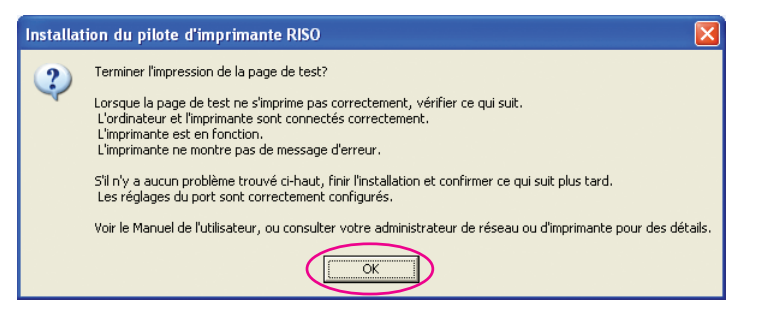

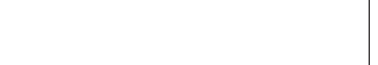

6

#### Cliquer sur [Afficher le fichier Lisezmoi].

Le fichier Lisezmoi s'ouvre. Lire toutes les instructions et les remarques s'y trouvant.

| Installation terminée |                                                                                                    | ×  |
|-----------------------|----------------------------------------------------------------------------------------------------|----|
|                       | L'installation du pilote d'impression RISO est terminée.<br>Vous devez redémarrer votre ordinateur pour pouvoir utiliser le pilote.<br>Lire le ficher " Lisezmoi " avant d'utiliser le pilote d'imprimante<br>RISO.<br>Il contient des informations importantes concernant l'utilisation du<br>pilote.<br>Afficher le fichier Lisezmoi |    |
|                       |                                                                                                    | I) |

15

#### Cliquer sur [Term.].

Veiller à bien redémarrer l'ordinateur avant d'utiliser le pilote d'imprimante. Si vous avez coché [Redémarrer immédiatement], l'ordinateur s'éteint et redémarre quand vous cliquez sur [Term.].

| Installation terminée |                                                                                                    | × |
|-----------------------|----------------------------------------------------------------------------------------------------|---|
|                       | L'installation du pilote d'impression RISO est terminée.<br>Vous devez redémarrer votre ordinateur pour pouvoir utiliser le pilote.<br>Lire le ficher " Lisezmoi " avant d'utiliser le pilote d'imprimante<br>RISO.<br>Il contient des informations importantes concernant l'utilisation du<br>pilote.<br>Afficher le fichier Lisezmoi |   |
|                       |                                                                                                    |   |

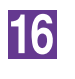

# Ensuite, enlever le CD-ROM [RISO Printer Driver] du lecteur de CD-ROM de l'ordinateur.

#### **IMPORTANT!**

Garder ce CD-ROM à portée de main.

# Désinstaller le pilote d'imprimante

Cette section décrit la procédure de désinstallation du pilote d'imprimante à l'aide du programme de désinstallation.

Pour Windows Vista/Windows 7/Windows 8/Windows 8.1/ Windows 10

En cas de désinstallation à l'aide du programme de désinstallation, le package du pilote ne peut pas être supprimé. Quand le package du pilote doit absolument être supprimé, comme par exemple pour la réinstallation du pilote d'imprimante, désinstaller le pilote d'imprimante manuellement.

Désinstaller le pilote d'imprimante ...... 38

# Désinstaller le pilote d'imprimante

La procédure de désinstallation du pilote d'imprimante est décrite dans cette section. (Pour la procédure de désinstallation manuelle, voir page 44.)

#### **IMPORTANT!**

Pour désinstaller le pilote d'imprimante, il faut ouvrir une session de Windows avec le compte d'utilisateur doté de l'autorité pour modifier la configuration du système (administrateur, etc.).

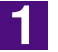

#### Insérer le CD-ROM [RISO Printer Driver] dans l'ordinateur.

Le programme d'installation démarre. Si le programme d'installation ne démarre pas, faire double-clic sur le fichier [Setup(.exe)] dans le CD-ROM.

Pour Windows (32 bits): Dossier (CD-ROM):[Windows 32-bit]

Pour Windows (64 bits):

Dossier (CD-ROM):[Windows 64-bit]

Si la boîte de dialogue [Contrôle de compte de l'utiisateur] apparaît, cliquer sur [Oui] ou sur [Autoriser] (pour Windows Vista).

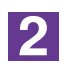

#### Cliquer sur le bouton de votre langue.

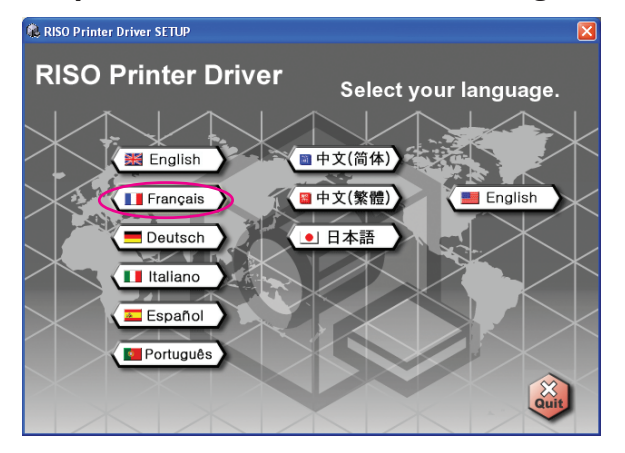

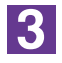

#### Cliquer sur [Désinstaller].

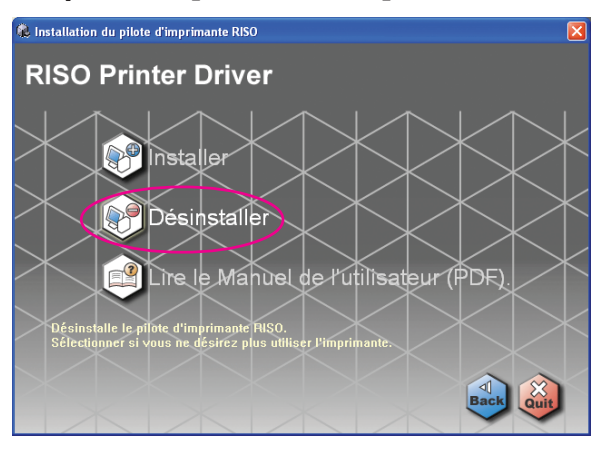

#### Cliquer sur [Suivant].

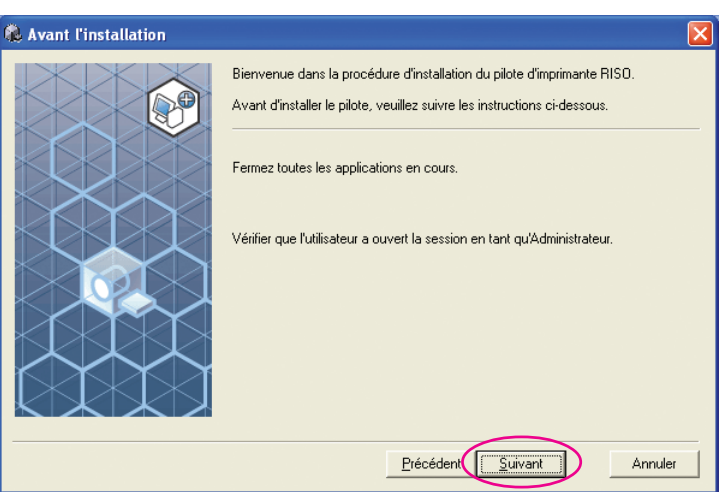

5

# Sélectionner l'imprimante dont le pilote d'imprimante doit être désinstallé.

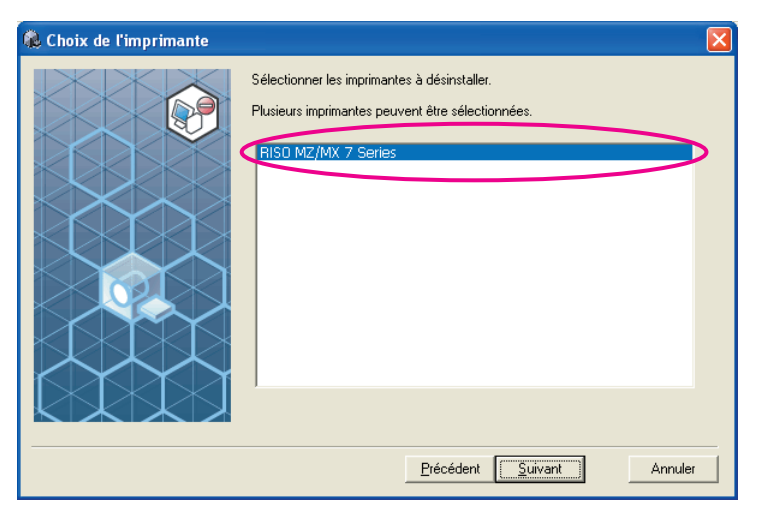

6

#### Cliquer sur [Suivant].

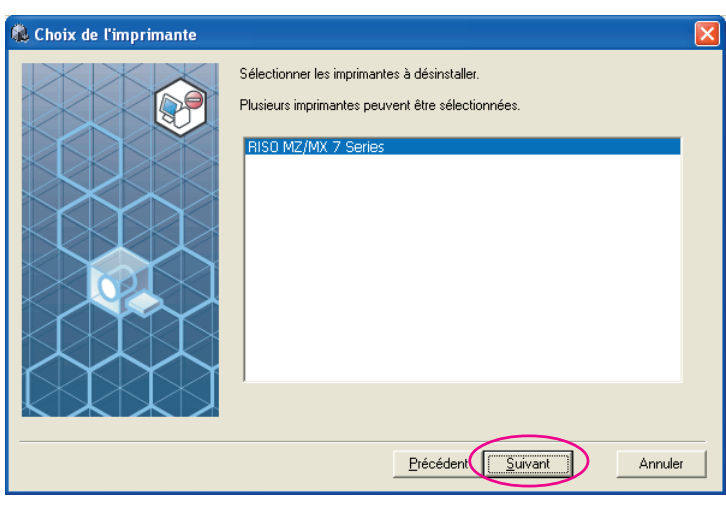

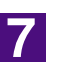

#### Cliquer sur [Désinstaller].

| Vérification de la désinstal | lation                                                                                                    | X |
|------------------------------|----------------------------------------------------------------------------------------------------|---|
|                              | Prét à désinstaller le pilote d'imprimante.<br>Nom de l'imprimante :<br>RISO MZ/MX 7 Series<br>Cliquez sur [Désinstaller] pour continuer. |   |
|                              | Précédent Désinstaller Annuler                                                                                                    |   |

8

#### Cliquer sur [Term.].

Quand le pilote d'imprimante a été désinstallé, redémarrer l'ordinateur. Quand la case [Redémarrer immédiatement] est cochée, l'ordinateur redémarre dès que l'on a cliqué sur [Term.].

| 🔞 Désinstallation terminée |                                                                                                    |  |
|----------------------------|----------------------------------------------------------------------------------------------------|--|
|                            | Le pilote d'impression RISO a été désinstallé.<br>Redémarrez votre ordinateur avant de le réinstaller. |  |
|                            | ✓ Redémarrer immédiatement                                                                             |  |
|                            |                                                                                                    |  |

9

#### Retirer le CD-ROM [RISO Printer Driver] de l'ordinateur.

#### **IMPORTANT!**

Garder ce CD-ROM à portée de main.

# Installation / désinstallation manuelle le pilote d'imprimante

Cette section décrit la procédure d'installation / désinstallation du pilote d'imprimante sans utiliser le programme d'installation / désinstallation.

| ■ Installation manuelle            | . 42 |
|------------------------------------|------|
| Connexion par câble USB            | . 42 |
| Connexion à l'aide d'autres câbles | . 43 |
| Désinstallation manuelle           | . 44 |
| Pour Windows Vista                 |      |
| Installation manuelle              | . 45 |
| Connexion par câble USB            | . 45 |
| Connexion à l'aide d'autres câbles | . 47 |
| Désinstallation manuelle           | . 48 |
| Pour Windows 7                     |      |
| Installation manuelle              | . 49 |
| Connexion par câble USB            | . 49 |
| Connexion à l'aide d'autres câbles | . 51 |
| Désinstallation manuelle           | . 52 |
| Pour Windows 8/Windows 8.1         |      |
| Installation manuelle              | . 53 |
| Connexion par câble USB            | . 53 |
| Connexion à l'aide d'autres câbles | . 55 |
| Désinstallation manuelle           | . 56 |
| Pour Windows 10                    |      |
| Installation manuelle              | . 57 |
| Connexion par câble USB            | . 57 |
| Connexion à l'aide d'autres câbles | . 59 |
| Désinstallation manuelle           | . 60 |
|                                    |      |

# Pour Windows 2000/Windows XP

# Installation manuelle

#### **IMPORTANT!**

- Pour installer le pilote d'imprimante, il faut ouvrir une session de Windows avec le compte d'utilisateur doté de l'autorité pour modifier la configuration du système (administrateur, etc.).
- Le système d'exploitation pour serveur et le partage d'imprimante ne sont pas pris en charge.

### **Connexion par câble USB**

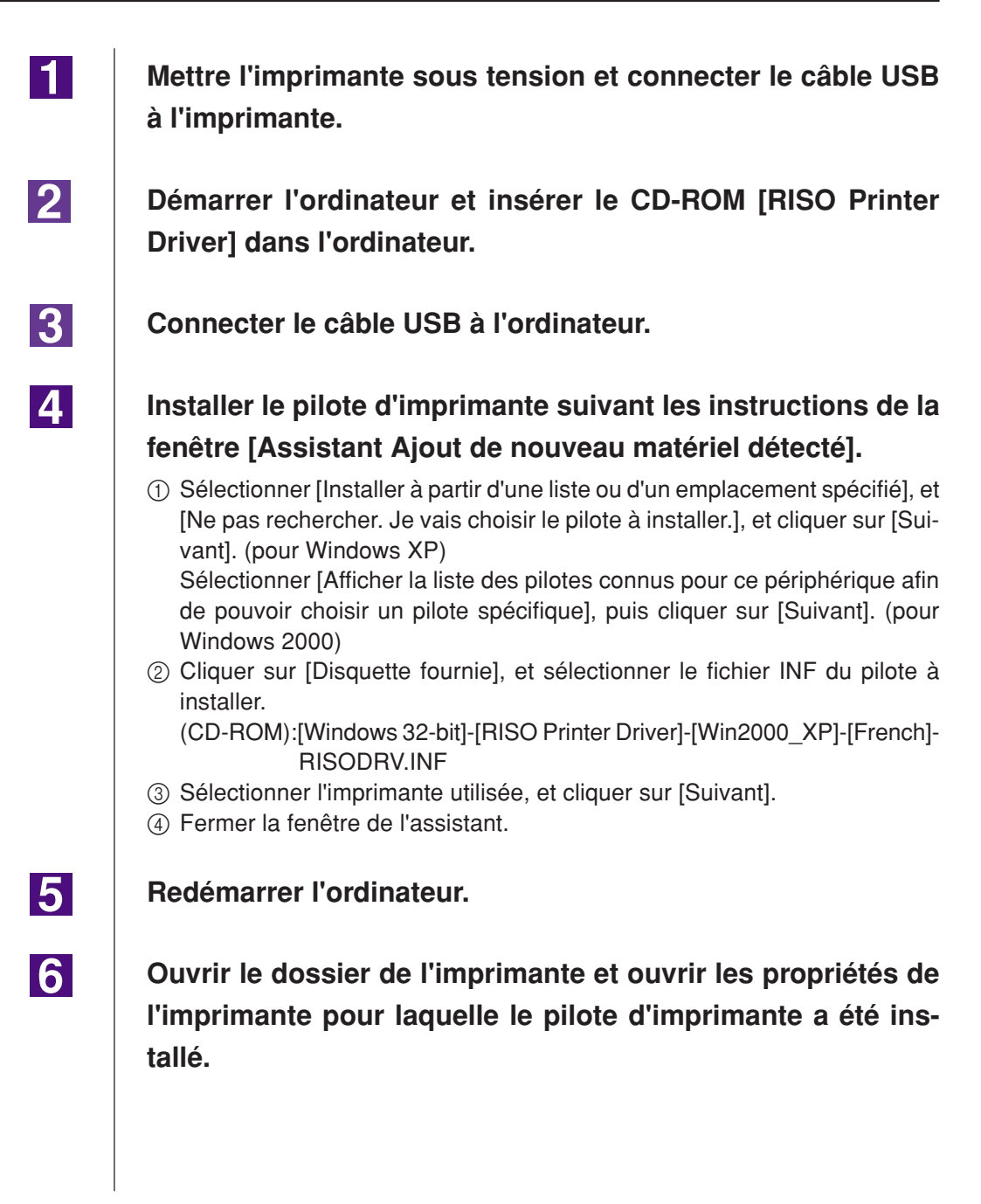

| 7  | Cliquer sur [Processeur d'impression] dans l'onglet [Détails].                                           |
|----|----------------------------------------------------------------------------------------------------|
| 8  | Sélectionner le processeur d'impression dans la liste.                                                   |
|    | Pour série MZ9R34X8FP<br>Pour série MZ7R34X8CP<br>Pour série RZ9R34X8BP<br>Pour série RZ5/3/2, CZR34X8DP |
| 9  | Sélectionner [NT EMF 1.008] dans la liste des types de don-<br>nées par défaut et cliquer sur [OK].      |
| 10 | Imprimer la page de test.                                                                                |

### Connexion à l'aide d'autres câbles

| 1 | Démarrer l'[Assistant Ajout d'imprimante].                                                              |
|---|----------------------------------------------------------------------------------------------------|
| 2 | Sélectionner [Imprimante locale] et cliquer sur [Suivant].                                              |
| 3 | Sélectionner le port.                                                                                   |
|   | Dans le cas d'un câble d'imprimante : sélectionner LPT1 dans [Utiliser le port suivant]                 |
|   | Dans le cas d'un câble réseau : sélectionner [Créer un nouveau port]<br>et créer le port TCP/IP ou LPR. |
| 4 | Cliquer sur [Disquette fournie], et sélectionner le fichier INF du pilote à installer.                  |
|   | (CD-ROM):[Windows 32-bit]-[RISO Printer Driver]-[Win2000_XP]-[French]-<br>RISODRV.INF                   |
| 5 | Sélectionner l'imprimante utilisée et cliquer sur [Suivant].                                            |
| 6 | Imprimer la page de test.                                                                               |
| 7 | Redémarrer l'ordinateur.                                                                                |
|   |                                                                                                    |

2

3

# I Désinstallation manuelle

Supprimer l'imprimante à désinstaller du dossier de l'imprimante.

Dans le menu du dossier de l'imprimante, ouvrir [Fichier] puis [Propriétés du serveur].

Dans l'onglet [Pilote], sélectionner le pilote d'imprimante à désinstaller et cliquer sur [Supprimer].

# **Pour Windows Vista**

# Installation manuelle

#### **IMPORTANT!**

- Pour installer le pilote d'imprimante, il faut ouvrir une session de Windows avec le compte d'utilisateur doté de l'autorité pour modifier la configuration du système (administrateur etc.).
- Le partage d'imprimante n'est pas pris en charge.

## **Connexion par câble USB**

| 1 | Mettre l'imprimante sous tension et connecter le câble USB<br>à l'imprimante.                                                                                                    |
|---|----------------------------------------------------------------------------------------------------|
| 2 | Démarrer l'ordinateur.                                                                                                    |
| 3 | Connecter le câble USB à l'ordinateur.                                                                                                    |
| 4 | Dans la fenêtre [Nouveau matériel détecté], sélectionner [Re-<br>chercher et installer le pilote logiciel] puis sur [Ne pas re-<br>chercher en ligne].                                                                                                    |
| 5 | Sélectionner [Je n'ai pas le disque. Montrer d'autres options.],<br>et ensuite [Parcourir mon ordinateur pour trouver le pilote<br>logiciel].                                                                                                    |
| 6 | Insérer le CD-ROM [RISO Printer Driver] dans l'ordinateur.                                                                                                    |
| 7 | Dans la fenêtre [Parcourir], sélectionner le fichier INF du pi-<br>lote à installer.<br>Pour Windows Vista (32 bits): (CD-ROM): [Windows 32-bit]-[RISO Printer<br>Driver]-[WinVista_7]*-[French]-RISODRV.inf<br>Pour Windows Vista (64 bits): (CD-ROM): [Windows 64-bit]-[RISO Printer<br>Driver]-[WinVista_7]*-[French]-RISODRV.inf |
|   | * Dans la cas de la version CD112D et ultérieur du CD-ROM, sélectionner<br>[WinVista_8].                                                                                                    |
| 8 | Sélectionner l'imprimante utilisée et cliquer sur [Suivant].                                                                                                    |
| 9 | Redémarrer l'ordinateur.                                                                                                    |

Ouvrir le dossier de l'imprimante et ouvrir les propriétés de l'imprimante pour laquelle le pilote d'imprimante a été installé.

Cliquer sur [Processeur d'impression] dans l'onglet [Détails].

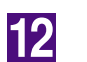

13

11

Sélectionner le processeur d'impression dans la liste.

| Dans le cas d                                | e Windows Vi     | sta (32 bits):                |
|----------------------------------------------|------------------|-------------------------------|
| Pour série M                                 | 1Z9              | R34V8FP                       |
| Pour série M                                 | IZ7              | R34V8CP                       |
| Pour série R                                 | Z9               | R34V8BP                       |
| Pour série R                                 | Z5/3/2, CZ       | R34V8DP                       |
| Dans le cas d                                | le Windows Vi    | sta (64 bits):                |
|                                              |                  |                               |
| Pour série M                                 | 1Z9              | R34V6FP                       |
| Pour série M<br>Pour série M                 | 1Z9<br>1Z7       | R34V6FP<br>R34V6CP            |
| Pour série M<br>Pour série M<br>Pour série R | 1Z9<br>1Z7<br>Z9 | R34V6FP<br>R34V6CP<br>R34V6BP |

Sélectionner [NT EMF 1.008] dans la liste des types de données par défaut et cliquer sur [OK].

14Imprimer la page de test.

### Connexion à l'aide d'autres câbles

| 1      | Démarrer l'[Assistant Ajout d'imprimante].                                                                                                    |
|--------|----------------------------------------------------------------------------------------------------|
| 2      | Sélectionner [Imprimante locale] et cliquer sur [Suivant].                                                                                                    |
| 3      | Sélectionner le port.Dans le cas d'un câble d'imprimante : sélectionner LPT1 dans [Utiliser un port<br>existant]Dans le cas d'un câble réseau: sélectionner [Créer un nouveau port] et<br>créer le port TCP/IP ou LPR.                                                                                                    |
| 4      | Cliquer sur [Disquette fournie], et sélectionner le fichier INF<br>du pilote à installer.<br>Pour Windows Vista (32 bits): (CD-ROM): [Windows 32-bit]-[RISO Printer<br>Driver]-[WinVista_7]*-[French]-RISODRV.inf<br>Pour Windows Vista (64 bits): (CD-ROM): [Windows 64-bit]-[RISO Printer<br>Driver]-[WinVista_7]*-[French]-RISODRV.inf<br>* Dans la cas de la version CD112D et ultérieur du CD-ROM, sélectionner<br>[WinVista_8]. |
| 5      | Sélectionner l'imprimante utilisée, et cliquer sur [Suivant].                                                                                                    |
| 6<br>7 | Imprimer la page de test.<br>Redémarrer l'ordinateur.                                                                                                    |

3

# **Désinstallation manuelle**

- Supprimer l'imprimante à désinstaller du dossier de l'imprimante.
- 2 Dans le menu qui apparaît lorsqu'on clique sur le bouton droit de la souris dans la marge du dossier de l'imprimante, sélectionner [Exécuter en tant qu'administrateur] puis [Propriétés du serveur].
  - Dans l'onglet [Pilote], sélectionner le pilote d'imprimante à désinstaller et cliquer sur [Supprimer].
- **4** Quand la boîte de dialogue [Supprimer pilote et package] s'ouvre, sélectionner [Supprimer pilote et package de pilote] pour supprimer le pilote et le package de pilote.

# **Pour Windows 7**

# Installation manuelle

#### **IMPORTANT!**

- Pour installer le pilote d'imprimante, il faut ouvrir une session de Windows avec le compte d'utilisateur doté de l'autorité pour modifier la configuration du système (administrateur etc.).
- Le partage d'imprimante n'est pas pris en charge.

## **Connexion par câble USB**

| 1 | Mettre l'imprimante sous tension et connecter le câble USB à l'imprimante.                                                                                                  |
|---|----------------------------------------------------------------------------------------------------|
| 2 | Démarrer l'ordinateur.                                                                                                    |
| 3 | Connecter le câble USB à l'ordinateur.                                                                                                    |
|   | IMPORTANT!<br>Ne pas suivre les étapes qui suivent avant que [Le pilote de périphérique n'a pas pu<br>être installé] n'apparaisse dans la barre des tâches.                 |
| 4 | Activer le [Gestionnaire de périphériques].                                                                                                    |
|   | Cliquer sur l'icône [Démarrer]-[Panneau de configuration]-[Matériel et audio]-<br>[Gestionnaire de périphériques].                                                          |
| 5 | Cliquer avec le bouton droit de la souris sur [Autres périphé-<br>riques]-[(Nom de l'imprimante)] puis cliquer sur [Mettre à jour<br>le pilote] dans le menu qui s'affiche. |
| 6 | Cliquer sur [Rechercher un pilote sur mon ordinateur].                                                                                                    |
| 7 | Insérer le CD-ROM [RISO Printer Driver] dans l'ordinateur.                                                                                                    |
| 8 | Cliquet sur [Parcourir], sélectionner le dossier indiqué ci-des-<br>sous et cliquer sur [OK].                                                                               |
|   | Pour Windows 7 (32 bits): (CD-ROM): [Windows 32-bit]-[RISO Printer Driver]-                                                                                                 |
|   | Pour Windows 7 (64 bits): (CD-ROM): [Windows 64-bit]-[RISO Printer Driver]-<br>[WinVista_7]*-[French]                                                                       |
|   | * Dans la cas de la version CD112D et ultérieur du CD-ROM, sélectionner<br>[WinVista_8].                                                                                    |
| 9 | Sélectionner l'imprimante utilisée et cliquer sur [Suivant].                                                                                                    |

11

Redémarrer l'ordinateur.

Ouvrir [Panneau de configuration]-[Matériel et audio]-[Périphériques et imprimantes] dans cet ordre, cliquer avec le bouton droit de la souris sur l'imprimante installée et cliquer sur [Propriétés de l'imprimante] dans le menu qui s'affiche.

Cliquer sur [Processeur d'impression] dans l'onglet [Détails].

13

12

Sélectionner le processeur d'impression dans la liste.

Dans le cas de Windows 7 (32 bits):Pour série MZ9R34V8FPPour série MZ7R34V8CPPour série RZ9R34V8BPPour série RZ5/3/2, CZR34V8DPDans le cas de Windows 7 (64 bits):Pour série MZ9R34V6FPPour série MZ7R34V6CPPour série RZ9R34V6DPPour série RZ9R34V6DP

Sélectionner [NT EMF 1.008] dans la liste des types de données par défaut et cliquer sur [OK].

15

14

Imprimer la page de test.

### Connexion à l'aide d'autres câbles

| 1 | Démarrer l'[Ajout d'imprimante].                                                                                                    |
|---|----------------------------------------------------------------------------------------------------|
| 2 | Sélectionner [Ajout d'imprimante locale] et cliquer sur [Sui-<br>vant].                                                                                |
| 3 | Sélectionner le port.                                                                                                    |
|   | Dans le cas d'un câble d'imprimante : sélectionner LPT1 dans [Utiliser un port<br>existant]                                                            |
|   | Dans le cas d'un câble réseau : sélectionner [Créer un nouveau port] et créer le port TCP/IP ou LPR.                                                   |
| 4 | Cliquer sur [Disquette fournie], et sélectionner le fichier INF du pilote à installer.                                                                 |
|   | Pour Windows 7 (32 bits):(CD-ROM): [Windows 32-bit]-[RISO Printer Driver]-                                                                             |
|   | [WinVista_7]*-[French]-RISODRV.inf<br>Pour Windows 7 (64 bits):(CD-ROM): [Windows 64-bit]-[RISO Printer Driver]-<br>[WinVista_7]*-[French]-RISODRV.inf |
|   | * Dans la cas de la version CD112D et ultérieur du CD-ROM, sélectionner<br>[WinVista_8].                                                               |
| 5 | Sélectionner l'imprimante utilisée, et cliquer sur [Suivant].                                                                                          |
| 6 | Imprimer la page de test.                                                                                                    |
| 7 | Redémarrer l'ordinateur.                                                                                                    |

4

# **Désinstallation manuelle**

**1** Ouvrir [Panneau de configuration]-[Matériel et son]-[Appareils et imprimantes] dans cet ordre et supprimer l'imprimante à désisntaller depuis le dossier des imprimantes.

- 2 Cliquer sur l'imprimante existante et cliquer sur [Propriétés du serveur d'impression] en haut de la fenêtre.
  - Dans l'onglet [Pilotes], sélectionner le pilote d'imprimante à désinstaller et cliquer sur [Supprimer].
  - Quand la boîte de dialogue [Supprimer le pilote et le pac-<br/>kage] s'ouvre, sélectionner [Supprimer le pilote et le package<br/>de pilotes] pour supprimer le pilote et le package de pilote.

# Installation manuelle

#### **IMPORTANT!**

- Pour installer le pilote d'imprimante, il faut ouvrir une session de Windows avec le compte d'utilisateur doté de l'autorité pour modifier la configuration du système (administrateur etc.).
- Le partage d'imprimante n'est pas pris en charge.

### **Connexion par câble USB**

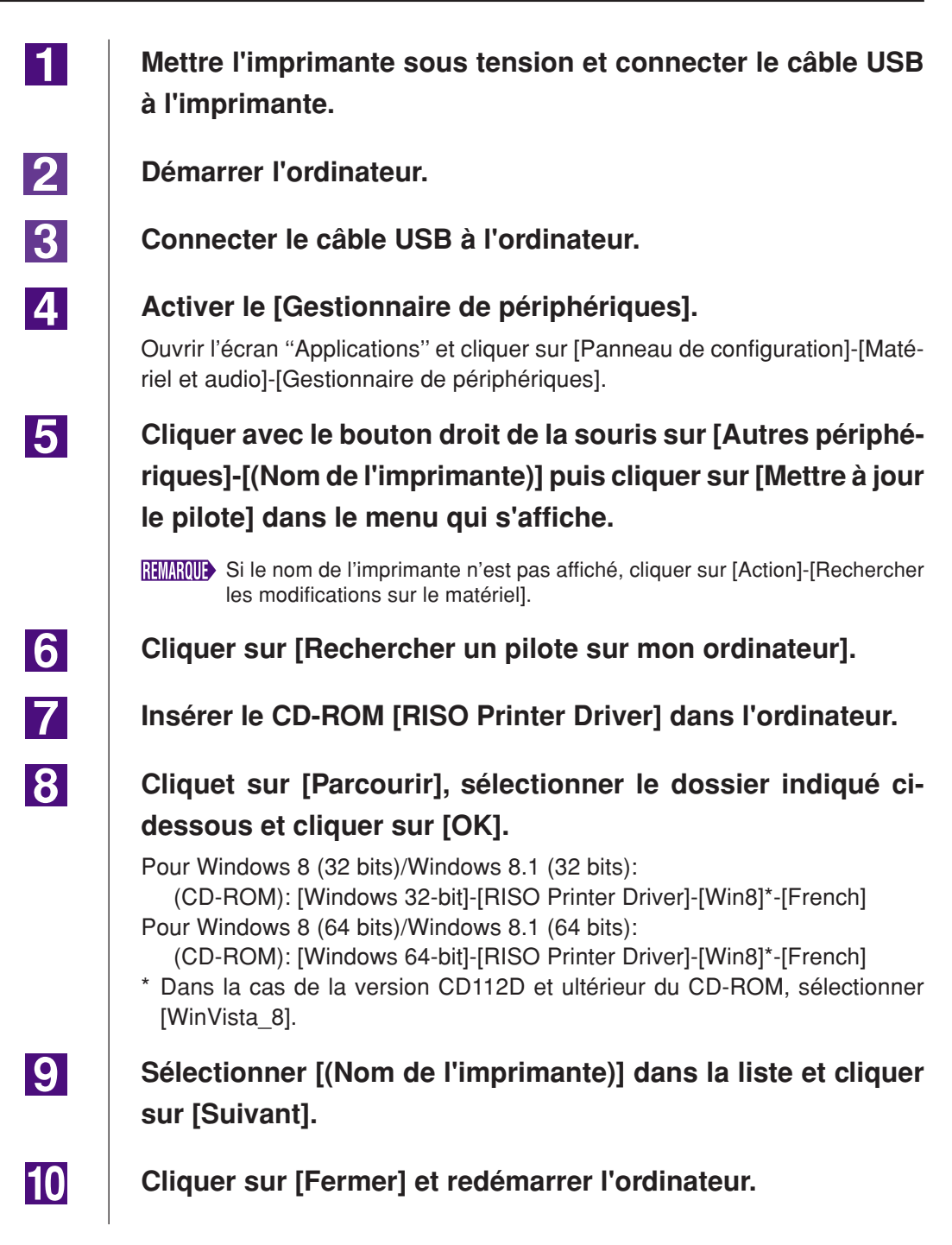

| 11 | Ouvrir [Panneau de configuration]-[Matériel et audio]-[Péri-<br>phériques et imprimantes] dans cet ordre, cliquer avec le<br>bouton droit de la souris sur l'imprimante installée et cliquer<br>sur [Propriétés de l'imprimante] dans le menu qui s'affiche.                                                            |
|----|----------------------------------------------------------------------------------------------------|
| 12 | Cliquer sur [Processeur d'impression] dans l'onglet [Avancé].                                                                                                    |
| 13 | Sélectionner le processeur d'impression dans la liste et cli-<br>quer dessus.                                                                                                    |
|    | Dans le cas de Windows 8 (32 bits)/Windows 8.1 (32 bits):Pour série MZ9R34V8FPPour série MZ7R34V8CPPour série RZ9R34V8BPPour série RZ5/3/2, CZR34V8DPDans le cas de Windows 8 (64 bits)/Windows 8.1 (64 bits):Pour série MZ9R34V6FPPour série MZ7R34V6CPPour série RZ9R34V6CPPour série RZ9R34V6BPPour série RZ9R34V6DP |
| 14 | Sélectionner [NT EMF 1.008] depuis la liste des types de don-<br>nées existante et cliquer sur [OK].                                                                                                    |
| 15 | Imprimer une page de test depuis l'onglet [Général].                                                                                                    |
| 16 | Cliquer sur [OK] pour fermer la fenêtre.                                                                                                    |

### Connexion à l'aide d'autres câbles

| 1 | Démarrer l'[Ajout d'imprimante].                                                                                                    |
|---|----------------------------------------------------------------------------------------------------|
| 2 | Sélectionner [Ajout d'imprimante locale] et cliquer sur [Sui-<br>vant].                                                              |
| 3 | Sélectionner le port.                                                                                                    |
|   | Dans le cas d'un câble d'imprimante : sélectionner LPT1 dans [Utiliser un port<br>existant]                                          |
|   | Dans le cas d'un câble réseau : sélectionner [Créer un nouveau port] et créer le port TCP/IP ou LPR.                                 |
| 4 | Cliquer sur [Disquette fournie], et sélectionner le fichier INF                                                                      |
|   | du pilote à installer.                                                                                                    |
|   | Pour Windows 8 (32 bits)/Windows 8.1 (32 bits):<br>(CD-ROM): [Windows 32-bit]-[RISO Printer Driver]-[Win8]*-[French]-<br>RISODRV.inf |
|   | Pour Windows 8 (64 bits)/Windows 8.1 (64 bits):<br>(CD-ROM): [Windows 64-bit]-[RISO Printer Driver]-[Win8]*-[French]-<br>RISODRV.inf |
|   | * Dans la cas de la version CD112D et ultérieur du CD-ROM, sélectionner<br>[WinVista_8].                                             |
| 5 | Sélectionner l'imprimante utilisée, et cliquer sur [Suivant].                                                                        |
| 6 | Imprimer la page de test.                                                                                                    |
| 7 | Redémarrer l'ordinateur.                                                                                                    |

4

# **Désinstallation manuelle**

**1** Ouvrir [Panneau de configuration]-[Matériel et son]-[Appareils et imprimantes] dans cet ordre et supprimer l'imprimante à désisntaller depuis le dossier des imprimantes.

- 2 Cliquer sur l'imprimante existante et cliquer sur [Propriétés du serveur d'impression] en haut de la fenêtre.
  - Dans l'onglet [Pilotes], sélectionner le pilote d'imprimante à désinstaller et cliquer sur [Supprimer].
  - Quand la boîte de dialogue [Supprimer le pilote et le package] s'ouvre, sélectionner [Supprimer le pilote et le package de pilotes] pour supprimer le pilote et le package de pilote.

# Installation manuelle

#### **IMPORTANT!**

- Pour installer le pilote d'imprimante, il faut ouvrir une session de Windows avec le compte d'utilisateur doté de l'autorité pour modifier la configuration du système (administrateur etc.).
- Le partage d'imprimante n'est pas pris en charge.

### **Connexion par câble USB**

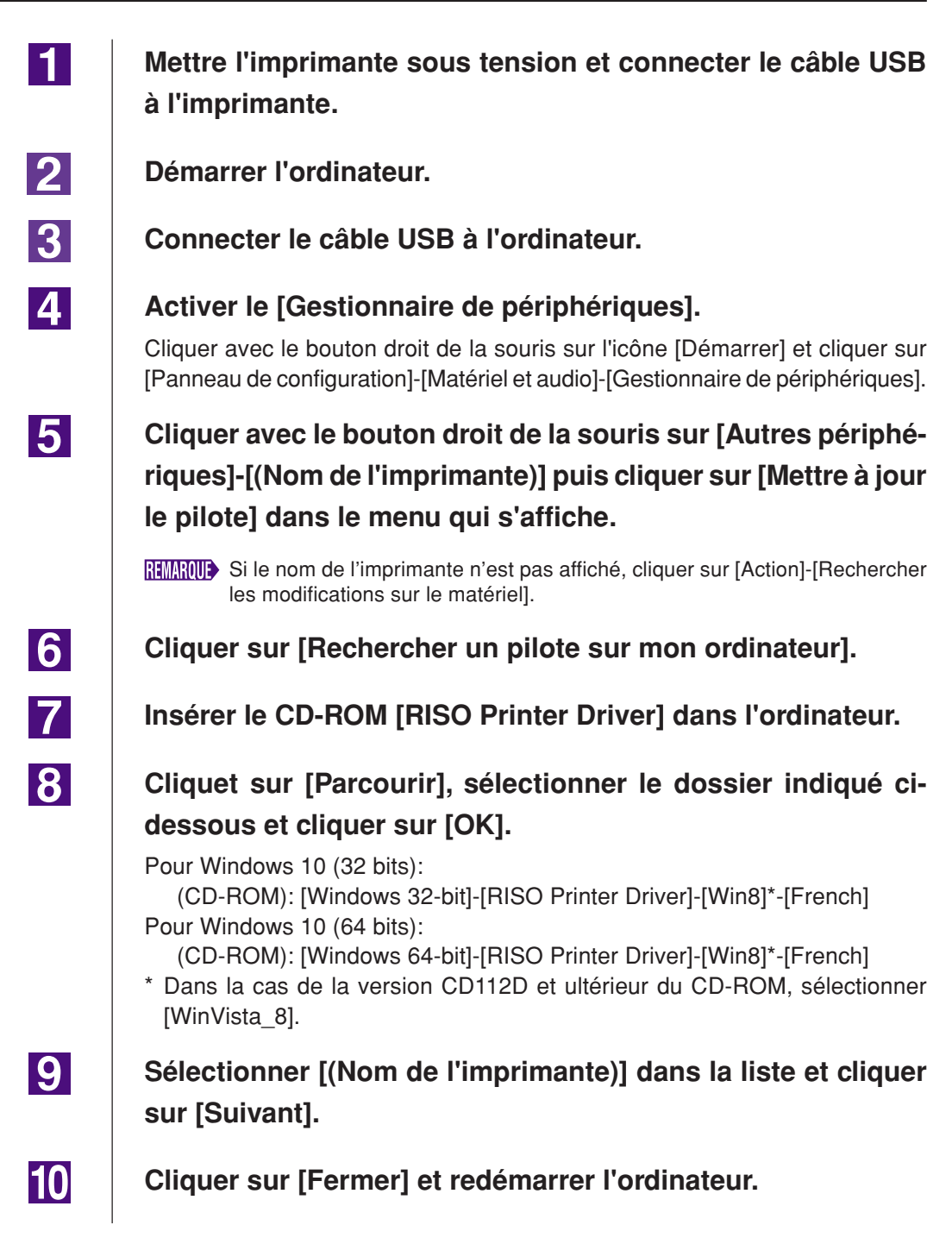

Ouvrir [Panneau de configuration]-[Matériel et audio]-[Périphériques et imprimantes] dans cet ordre, cliquer avec le bouton droit de la souris sur l'imprimante installée et cliquer sur [Propriétés de l'imprimante] dans le menu qui s'affiche.

Cliquer sur [Processeur d'impression] dans l'onglet [Avancé].

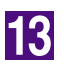

15

16

12

11

Sélectionner le processeur d'impression dans la liste et cliquer dessus.

| Dans le cas                                          | de Windows                       | 10 (32 bits):                            |
|------------------------------------------------------|----------------------------------|------------------------------------------|
| Pour série                                           | MZ9                              | R34V8FP                                  |
| Pour série                                           | MZ7                              | R34V8CP                                  |
| Pour série                                           | RZ9                              | R34V8BP                                  |
| Pour série                                           | RZ5/3/2, CZ                      | R34V8DP                                  |
| Dans le cas                                          | de Windows                       | 10 (64 bits):                            |
|                                                      |                                  | · · /                                    |
| Pour série                                           | MZ9                              | R34V6FP                                  |
| Pour série<br>Pour série                             | MZ9<br>MZ7                       | R34V6FP<br>R34V6CP                       |
| Pour série<br>Pour série<br>Pour série               | MZ9<br>MZ7<br>RZ9                | R34V6FP<br>R34V6CP<br>R34V6BP            |
| Pour série<br>Pour série<br>Pour série<br>Pour série | MZ9<br>MZ7<br>RZ9<br>RZ5/3/2, CZ | R34V6FP<br>R34V6CP<br>R34V6BP<br>R34V6DP |

- **14** Sélectionner [NT EMF 1.008] depuis la liste des types de données existante et cliquer sur [OK].
  - Imprimer une page de test depuis l'onglet [Général].
  - Cliquer sur [OK] pour fermer la fenêtre.

### Connexion à l'aide d'autres câbles

| 1 | Démarrer l'[Ajout d'imprimante].                                                                                                    |
|---|----------------------------------------------------------------------------------------------------|
| 2 | Sélectionner [Ajout d'imprimante locale] et cliquer sur [Sui-<br>vant].                                                                       |
| 3 | Sélectionner le port.                                                                                                    |
|   | Dans le cas d'un câble d'imprimante : sélectionner LPT1 dans [Utiliser un port<br>existant]                                                   |
|   | Dans le cas d'un câble réseau : sélectionner [Créer un nouveau port] et créer le port TCP/IP ou LPR.                                          |
| 4 | Cliquer sur [Disquette fournie], et sélectionner le fichier INF                                                                               |
| _ | du pilote à installer.                                                                                                    |
|   | Pour Windows 10 (32 bits):<br>(CD-ROM): [Windows 32-bit]-[RISO Printer Driver]-[Win8]*-[French]-<br>RISODRV.inf<br>Pour Windows 10 (64 bits): |
|   | (CD-ROM): [Windows 64-bit]-[RISO Printer Driver]-[Win8]*-[French]-<br>BISODBV inf                                                             |
|   | * Dans la cas de la version CD112D et ultérieur du CD-ROM, sélectionner<br>[WinVista_8].                                                      |
| 5 | Sélectionner l'imprimante utilisée, et cliquer sur [Suivant].                                                                                 |
| 6 | Imprimer la page de test.                                                                                                    |
| 7 | Redémarrer l'ordinateur.                                                                                                    |
|   |                                                                                                    |

4

# **Désinstallation manuelle**

**1** Ouvrir [Panneau de configuration]-[Matériel et son]-[Appareils et imprimantes] dans cet ordre et supprimer l'imprimante à désisntaller depuis le dossier des imprimantes.

- 2 Cliquer sur l'imprimante existante et cliquer sur [Propriétés du serveur d'impression] en haut de la fenêtre.
  - Dans l'onglet [Pilotes], sélectionner le pilote d'imprimante à désinstaller et cliquer sur [Supprimer].
  - Quand la boîte de dialogue [Supprimer le pilote et le pac-<br/>kage] s'ouvre, sélectionner [Supprimer le pilote et le package<br/>de pilotes] pour supprimer le pilote et le package de pilote.

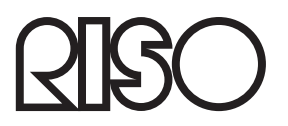